# -weishaupt-

# manual

Installation and operating instructions

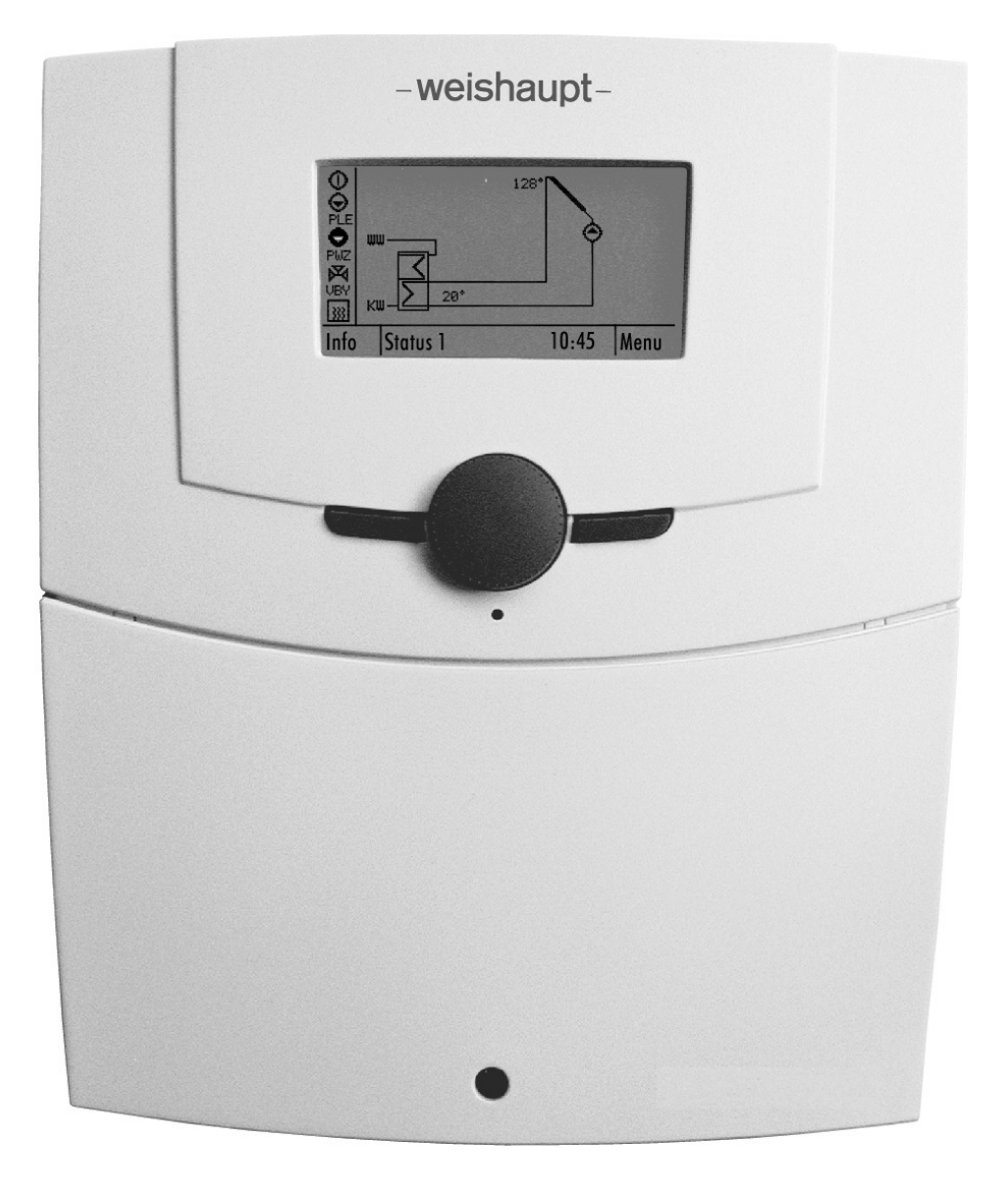

# **Conformity certification**

## 480000002

#### Manufacturer:

# Max Weishaupt GmbH

# Address: Max-Weishaupt-Straße D-88475 Schwendi

Product: Solar controller

#### WRSol 1.1

The product described above conforms with

the regulations of directives:

| LVD | 2006 /   | 95 / EC  |
|-----|----------|----------|
| EMC | 2004 / 1 | 108 / EC |

This product is labelled as follows:

# CE

Schwendi, 12.04.2012

i. V. / Research and Development

n 2 0

Dr. Schloen

Manager Research and Development

ppa

inger Denkinger

Manager Production and Quality Management

#### 1 User information

| 1                                                                                                    | User information                                                                                    | 5                                                                                                    |
|----------------------------------------------------------------------------------------------------|----------------------------------------------------------------------------------------------------|----------------------------------------------------------------------------------------------------|
| 1.1                                                                                                    | User guidance                                                                                       | 5                                                                                                    |
| 1.1.                                                                                                    | 1 Symbols                                                                                           | 5                                                                                                    |
| 1.1.2                                                                                                    | 2 Target group                                                                                      | 6                                                                                                    |
| 1.2                                                                                                    | Warranty and liability                                                                              | 6                                                                                                    |
| 2                                                                                                    | Safety information                                                                                  | 7                                                                                                    |
| 3                                                                                                    | About the Weishaupt solar controller WRSol 1.1                                                      | 9                                                                                                    |
| 3.1                                                                                                    | What can the solar controller do                                                                    | 9                                                                                                    |
| 3.2                                                                                                    | What must be observed                                                                               | 9                                                                                                    |
| 4                                                                                                    | Installation and connection                                                                         | 10                                                                                                    |
| 4.1                                                                                                    | Scope of delivery                                                                                   | 10                                                                                                    |
| 4.2                                                                                                    | Wall mounting                                                                                       | 11                                                                                                    |
| 4.3                                                                                                    | Start-up                                                                                            | 12                                                                                                    |
| 4.4                                                                                                    | Commissioning assistant                                                                             | 13                                                                                                    |
| 4.5                                                                                                    | Electrical connections                                                                              | 14                                                                                                    |
| 4.6                                                                                                    | WRSol 1.1 circuit diagram                                                                           | 16                                                                                                    |
| 4.6.                                                                                                    | 1 Connection of a volume meter                                                                      | 17                                                                                                    |
| 4.6.2                                                                                                    | 2 Connection of power signal for pump speed control                                                 | 18                                                                                                    |
| 4.7                                                                                                    | Input and output allocation of the individual hydraulic variants                                    | 19                                                                                                    |
| 5                                                                                                    | Overview of hydraulic types                                                                         | 20                                                                                                    |
| 51                                                                                                    | Ontions                                                                                             |                                                                                                    |
| 0.1                                                                                                    |                                                                                                    | 20                                                                                                    |
| 6                                                                                                    | Hydraulic variants                                                                                  | 20<br>                                                                                                    |
| <b>6</b><br>6.1                                                                                                    | Hydraulic variants<br>Variant 1                                                                     | 20<br><b>21</b><br>21                                                                                                    |
| <b>6</b><br>6.1<br>6.2                                                                                                    | Hydraulic variants<br>Variant 1<br>Variant 8                                                        | 20<br><b>21</b><br>21<br>22                                                                                                    |
| <b>6</b><br>6.1<br>6.2<br>6.3                                                                                                    | Hydraulic variants<br>Variant 1<br>Variant 8<br>Variant 9                                           | 20<br>21<br>21<br>22<br>22                                                                                                    |
| 6.1<br>6.2<br>6.3<br>6.4                                                                                                    | Hydraulic variants<br>Variant 1<br>Variant 8<br>Variant 9<br>Variant 17                             | 20<br>21<br>22<br>22<br>23<br>24                                                                                                    |
| 6<br>6.1<br>6.2<br>6.3<br>6.4<br>6.5                                                                                                    | Hydraulic variants<br>Variant 1<br>Variant 8<br>Variant 9<br>Variant 17<br>Variant 17<br>Variant 23 | 20<br>21<br>21<br>22<br>23<br>24<br>25                                                                                                 |
| 6.1<br>6.2<br>6.3<br>6.4<br>6.5<br>7                                                                                                    | Hydraulic variants<br>Variant 1<br>Variant 8<br>Variant 9<br>Variant 9<br>Variant 17<br>Variant 23  | 20<br>21<br>21<br>22<br>23<br>24<br>25<br>26                                                                                           |
| <ul> <li>6</li> <li>6.1</li> <li>6.2</li> <li>6.3</li> <li>6.4</li> <li>6.5</li> <li>7</li> <li>7.1</li> </ul>                                        | Hydraulic variants                                                                                  | 20<br>21<br>21<br>22<br>23<br>24<br>25<br>26                                                                                           |
| 6<br>6.1<br>6.2<br>6.3<br>6.4<br>6.5<br>7<br>7.1<br>7.2                                                                                               | Hydraulic variants                                                                                  | 20<br>21<br>21<br>22<br>23<br>24<br>25<br>26<br>26                                                                                     |
| 6<br>6.1<br>6.2<br>6.3<br>6.4<br>6.5<br>7.1<br>7.2<br>7.3                                                                                             | Hydraulic variants                                                                                  | 2021212223242526262627                                                                                                    |
| <ul> <li>6</li> <li>6.1</li> <li>6.2</li> <li>6.3</li> <li>6.4</li> <li>6.5</li> <li>7</li> <li>7.1</li> <li>7.2</li> <li>7.3</li> <li>7.4</li> </ul> | Hydraulic variants                                                                                  | 20<br>21<br>21<br>22<br>23<br>24<br>25<br>26<br>26<br>26<br>26<br>27<br>28                                                             |
| 6<br>6.1<br>6.2<br>6.3<br>6.4<br>6.5<br>7<br>7.1<br>7.2<br>7.3<br>7.4<br>7.4                                                                          | Hydraulic variants                                                                                  | 20<br>21<br>21<br>22<br>23<br>24<br>25<br>26<br>26<br>26<br>26<br>27<br>28<br>29                                                       |
| 6<br>6.1<br>6.2<br>6.3<br>6.4<br>6.5<br>7<br>7.1<br>7.2<br>7.3<br>7.4<br>7.4.7<br>7.4.7                                                               | Hydraulic variants                                                                                  | 20<br>21<br>21<br>22<br>23<br>24<br>25<br>26<br>26<br>26<br>26<br>26<br>27<br>28<br>29<br>30                                           |
| 6<br>6.1<br>6.2<br>6.3<br>6.4<br>6.5<br>7<br>7.1<br>7.2<br>7.3<br>7.4<br>7.4<br>7.4<br>7.5                                                            | Hydraulic variants                                                                                  |                                                                                                    |
| 6<br>6.1<br>6.2<br>6.3<br>6.4<br>6.5<br>7<br>7.1<br>7.2<br>7.3<br>7.4<br>7.4<br>7.4<br>7.5<br>7.6                                                     | Hydraulic variants                                                                                  | 20<br>21<br>21<br>22<br>23<br>24<br>25<br>26<br>26<br>26<br>26<br>26<br>26<br>27<br>28<br>29<br>30<br>31<br>32                         |
| 6<br>6.1<br>6.2<br>6.3<br>6.4<br>6.5<br>7<br>7.1<br>7.2<br>7.3<br>7.4<br>7.4<br>7.4<br>7.5<br>7.6<br>7.6                                              | Hydraulic variants                                                                                  |                                                                                                    |
| 6<br>6.1<br>6.2<br>6.3<br>6.4<br>6.5<br>7<br>7.1<br>7.2<br>7.3<br>7.4<br>7.4<br>7.4<br>7.5<br>7.6<br>7.6<br>7.6                                       | Hydraulic variants                                                                                  | 20<br>21<br>22<br>23<br>24<br>25<br>26<br>26<br>26<br>26<br>26<br>26<br>26<br>26<br>27<br>28<br>29<br>30<br>31<br>31<br>32<br>33<br>33 |
| 6<br>6.1<br>6.2<br>6.3<br>6.4<br>6.5<br>7<br>7.1<br>7.2<br>7.3<br>7.4<br>7.4<br>7.4<br>7.5<br>7.6<br>7.6<br>7.7                                       | Hydraulic variants                                                                                  |                                                                                                    |
| 6<br>6.1<br>6.2<br>6.3<br>6.4<br>6.5<br>7<br>7.1<br>7.2<br>7.3<br>7.4<br>7.4<br>7.4<br>7.5<br>7.6<br>7.6<br>7.6<br>7.7<br>7.8                         | Hydraulic variants                                                                                  | 20<br>21<br>22<br>23<br>24<br>25<br>26<br>26<br>26<br>26<br>26<br>26<br>27<br>28<br>29<br>30<br>31<br>32<br>33<br>33<br>35<br>         |

#### 1 User information

| 7.10  |      | Navigation code input                                      | 47    |
|-------|------|------------------------------------------------------------|-------|
| 8     | Func | tions                                                      | . 48  |
| 8.1   |      | Collector protection                                       | 48    |
| 8.2   |      | MFA output                                                 | 49    |
| 8.2.1 | I    | Heat generator disable, heat generator enable              | 49    |
| 8.2.2 | 2    | Retransmission of malfunction message                      | 50    |
| 8.2.3 | 3    | High-temperature relief                                    | 51    |
| 8.3   |      | Pump maintenance                                           | 51    |
| 8.4   |      | Pump speed control in connection with collectors           | 51    |
| 8.5   |      | Pump actuation in connection with a solid fuel boiler      | 52    |
| 8.6   |      | Test function                                              | 53    |
| 8.7   |      | Energy yield calculation                                   | 54    |
| 8.8   |      | Start-up help function                                     | 54    |
| 8.9   |      | Option PPS re-/discharging                                 | 54    |
| 8.10  |      | Option volume pulse counter / collector return flow sensor | 55    |
| 8.11  |      | Collector bypass VBY                                       | 56    |
| 8.12  |      | Thermal disinfection                                       | 56    |
| 8.13  |      | Hot-water circulation                                      | 57    |
| 8.14  |      | Solar charging strategy                                    | 58    |
| 8.15  |      | Strategy switchover                                        | 58    |
| 8.15  | .1   | Calculation of nominal capacity                            | 58    |
| 8.15  | .2   | Charging for yield                                         | 58    |
| 8.15  | .3   | Charging to temperature                                    | 58    |
| 8.16  |      | Heating return temperature increase (VRA)                  | 59    |
| 8.17  |      | WES function                                               | 59    |
| 8.18  |      | Data recording                                             | 59    |
| 8.18  | .1   | Recording of operating parameters                          | 60    |
| 8.18  | .2   | Recording of parameter blocks                              | 60    |
| 8.18  | .3   | Recording of errors                                        | 60    |
| 9     | What | t to do if?                                                | . 61  |
| 9.1   |      | Malfunction messages (error display)                       | 61    |
| 9.2   |      | Cause and remedy of malfunctions                           | 63    |
| 10    | Tech | nical data                                                 | 64    |
| 10.1  |      | Electric data                                              | 64    |
| 10.2  |      | Permissible ambient conditions                             | 65    |
| 10.3  |      | Dimensions                                                 | 65    |
| 10.4  |      | Temperature sensor data                                    | 66    |
| 10.5  |      | Sensor characteristic values                               | 66    |
| 11    | Anne | ndix                                                       | 69    |
| 11 1  | ,    | Checklist                                                  | 68 .  |
| 11.7  |      | Commissioning log of adjustable parameters                 | 88    |
| 11 2  |      | Commissioning log of adjustable options                    | 71    |
| 11.5  |      | ounimissioning log of aujustable options                   | . / 1 |

#### 1 User information

# 1 User information

These installation and operating instructions are a component of the device and must be kept at the place of use.

# 1.1 User guidance

# 1.1.1 Symbols

| DANGER      | Direct hazard with high risk.<br>Nonobservance leads to serious bodily injury or death.                       |
|-------------|----------------------------------------------------------------------------------------------------|
| WARNING     | Hazard with moderate risk.<br>Nonobservance can lead to environmental damage, serious bodily injury or death. |
|             | Hazard with low risk.<br>Nonobservance can lead to property damage or minor to moderate bodily injuries.      |
| Ĩ           | Important note.                                                                                               |
| <b>&gt;</b> | Prompts you to perform a direct action.                                                                       |
| ٠<br>•      | Result after an action.                                                                                       |
| B           | List                                                                                                    |
|             | Value range                                                                                                   |

#### 2 Safety information

# 1.1.2 Target group

These installation and operating instructions are meant for the user and qualified, skilled personnel. They are to be observed by all persons who work on the device.

Work on the device may only be carried out by persons with the training or instruction required for it.

Persons with limited physical, sensory or mental capacities may only work on the device if they are supervised or have been instructed by an authorized person.

Children must not play on the device.

# 1.2 Warranty and liability

Warranty and liability claims are excluded for personal injury and property damage if they can be ascribed to one or more of the following causes:

- Unintended use of the device
- Nonobservance of the installation and operating instructions
- · Operating the device when the safety or protective equipment isn't working
- Continued use despite the occurrence of a deficiency
- · Improper installation, commissioning, operation or maintenance of the device
- Unauthorized modification of the device
- Installation of additional components which have not been tested together with the device
- Improperly carried out repairs
- Weishaupt original parts not used
- Deficiency in the supply lines
- Forces of nature

#### 2 Safety information

# 2 Safety information

Your information packet

You are currently holding the operating instructions of the solar controller in your hand.

Please read these operating instructions through carefully. They will help you optimally utilize the controller functions and operate the solar installation.

Always keep these operating instructions near the solar controller.

#### Intended use

The controller is an electronic device intended for use together with a hydraulic circuit in accordance with the manufacturer specifications.

Any other use is not permissible.

#### Hazards when working with the device

Weishaupt products are built according to the valid standards and directives and the recognized safety rules. Nevertheless, if used improperly, life-threatening danger to the user or third parties can arise or the device or other property could be impaired.

To avoid hazards, the Weishaupt solar controller (WRSol) may only be used

- as intended
- when it is in safe, operating condition.
- under the observance of all information in the operating instructions.

Malfunctions which can impair safety are to be remedied immediately.

#### Personnel training

Only qualified personnel may put the Weishaupt system into operation.

Qualified personnel include persons who are familiar with the setup, installation, adjustment, commissioning and maintenance of the product and have the qualifications required for their job, such as:

Training, instruction or authorization to activate/deactivate, ground and label circuits and electric devices in accordance with the standards of safety technology.

#### Informal safety measures

- Also observe the instructions in the installation and operating instructions of the collectors.
- In addition to the installation and operating instructions, the nationally valid rules and regulations for accident prevention are to be observed. In particular, the relevant construction and safety regulations (e.g. EN, DIN, VDE, etc.) are to be observed.
- All safety and hazard information on the device are to be kept in legible condition.
- Have the heating system professional give you extensive instruction in how to operate the solar controller.

#### Hazards due to electrical energy

- Before beginning work, disconnect, secure against switching on again, make sure there is no voltage, ground and short circuit, and protect from neighbouring live parts.
- Have work on the electrical power supply done by a professional electrician.
- Check the electrical equipment of the device during maintenance. Fix loose connections and replace defective cables immediately.
- If work on live parts is required, the accident prevention regulations UVV VBG4 or other national regulations are to be observed and tools used in acc. with EN 60900. Have a second instructed person there to switch off the voltage supply in case of an emergency.

#### 2 Safety information

#### Constructional modifications to the device

- Do not make any modification, additions or conversions to the Weishaupt system without permission from the manufacturer. All conversion measures require written confirmation from Max Weishaupt GmbH.
- Immediately exchange any device parts which are not in perfect condition.
- No additional components may be installed which haven't been tested together with the device.
- Only use original Weishaupt spare and wear parts.

#### Settings

• You may only make the settings specified in these instructions. The solar installation can be damaged by faulty settings.

#### 3 About the Weishaupt solar controller WRSol 1.1

# 3 About the Weishaupt solar controller WRSol 1.1

The Weishaupt solar controller (WRSol) allows you to simply control your solar installation.

Some features of the WRSol:

- · Full graphical display with a display of the animated hydraulic type
- Intuitive menu guidance with plain text display
- Simple query of solar installation information
- Temperature setpoint specifications for hot water and frost protection
- Simple resetting to previously set values or to the original status at delivery
- Recording option via the WRSol recording software or SD card
- · Statistics function for the solar yield with weekly, monthly and yearly evaluation
- Speed-controlled solar or solid fuel boiler pump
- Output for power signals PMW or 0 10 V

The WRSol can be used as a differential controller for:

- Solar hot water tank
- Solar storage tank
- Return temperature controller
- Swimming pool
- Solid fuel

#### 3.1 What can the solar controller do

Correctly programmed, the controller, acting together with a corresponding hydraulic circuit, makes sure that the incidental solar energy is correctly used and the operation of additional heat generators can be omitted as much as possible.

It is possible to generally operate the system after inputting the existing hydraulic type (system type). The parameters, controller and safety functions relevant to the selected type of system are automatically preset. This allows for immediate operation.

With the potential-free contact (MFA output terminals 5 and 6), a malfunction can be advanced, a burner block (generator block) or a request (generator enable) can be generated, or a high-temperature relief (cooling function) can be carried out.

#### 3.2 What must be observed

#### Do not switch off the controller

Switching off the controller can damage the solar installation if the system is not filled. (Protective functions no longer guaranteed).

The controller should only be put out of operation for the duration of maintenance and repair work.

**Note:** These operating instructions are only valid for the solar controller type WRSol 1.1 (compare with the nameplate).

Conversion measures are only permitted with the written agreement from Max Weishaupt GmbH.

- Only install additional components which have been tested together with the device.
- Only use original Weishaupt parts.

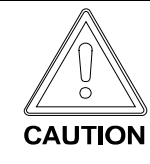

#### 4 Installation and connection

# 4.1 Scope of delivery

The following is included in the scope of delivery:

- WRSol 1.1 controller
- Fastening material for wall mounting
- Strain relief clamp, including screws
- Collector sensor STF 225, 1x (4 m, blue cable , -w- no. 660 262)
- Immersion sensor STF 222.2, 1x (2.5 m, gray cable, -w- no. 660 228)
- Operating instructions WRSol 1.1

ĩ

#### Note:

The sensors included in the scope of delivery are designed as immersion sensors. If contact sensors are required for system-related reasons, they can be ordered under order no. 660 302.

The collector sensor cannot be designed as a contact sensor.

# 4.2 Wall mounting

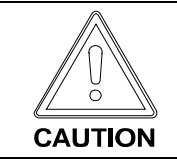

Note: Before fastening, break out the required cable entry glands.

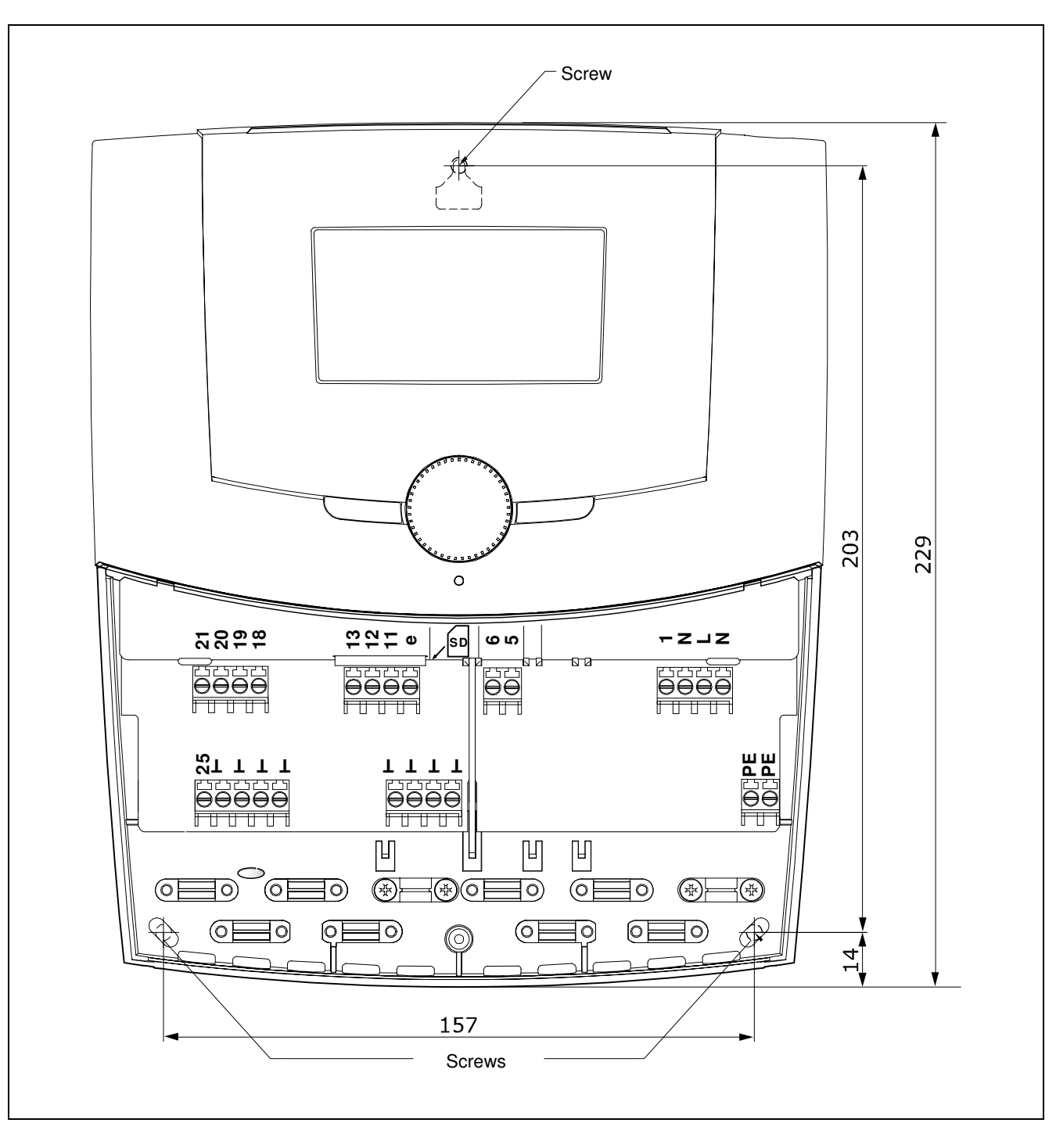

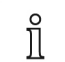

Note: Only screw in the screw so far that the controller can still be hung in.

# 4.3 Start-up

The WRSol is set up so that the controller function and type of setting parameters can be defined via the selection of a corresponding hydraulic type.

Then, only those selection menus and setting parameters appear which are required for the selected hydraulic type.

All other parameters are hidden.

Procedure:

- 1. Select desired hydraulic type. Chap. 6
- 2. Make the electric connection according to the selected hydraulic type. Chap. 6
- 3. The commissioning menu appears when the device is started for the first time. Chap. 4.4
- Select language
- Set the time and date
- ► Set the hydraulic type selected in step 1 on the controller.
- Select the volume pulse counter and collector return flow sensor, as well as collector flow sensor, as needed.
- Select the solar pump

If "Output 1: Solar pump" is at "0: standard pump", NO electronic pump may be installed.

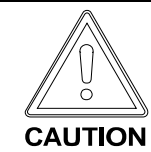

· The controller is restarted

- 4. Read out all temperatures and values and check for plausibility. Chap. 7.4
- 5. Check all outputs in test mode. Chap. 8.6
- 6. Adjust the maximum and, if necessary, minimum volume flow. Chap. 7.7

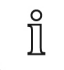

#### Note:

If no volume pulse counter is installed, the maximum volume flow corresponds to the read-off volume flow at 100% pump actuation.

If there is an active volume pulse counter, the flow is limited to the set minimum and maximum volume flow values.

- 7. Set controller back to auto mode. Chap. 7.6.1
- 8. Fill out the commissioning log in the appendix.

### 4.4 Commissioning assistant

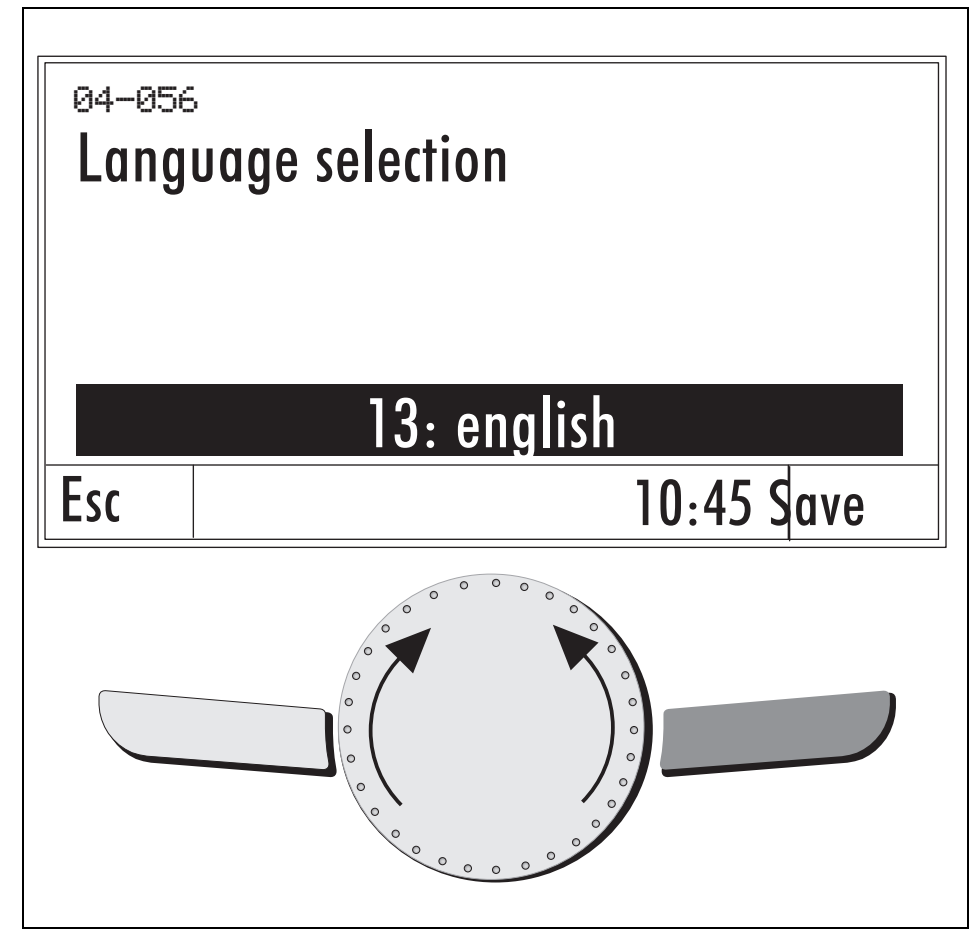

The values can be changed using a rotary knob, and the change confirmed with the **Save** key, and the next value appears.

The following values are queried:

Language selection Time Date Hydraulic type VIZ/TKR option, volume pulse counter TKV option Output 1: Solar pump

After the commissioning assistant is finished, the device is restarted.

If "Output 1: Solar pump" is at "0: standard pump", NO electronic pump may be installed.

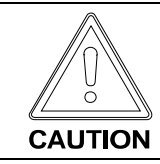

# 4.5 Electrical connections

|         | Note: Before fastening, break out the required cable entry glands.                                                                                                    |
|---------|----------------------------------------------------------------------------------------------------|
|         | Improper installation or repair attempts can cause life-threatening electric shock.<br>Installation may only be carried out by skilled personnel with sufficient qualifications.<br>Opening the device and accessory parts is to be refrained from in general. Repairs may<br>only be carried out by the manufacturer. |
| WARNING | The supply and return lines of the solar installation must be grounded.                                                                                                    |
| - S     | Overvoltage protection                                                                                                    |
|         | The connected sensors do not have to be protected against overvoltage by any special protective equipment.                                                                                                    |

Terminal strip, left (sensor)

Terminal strip, right (outputs/voltage supply)

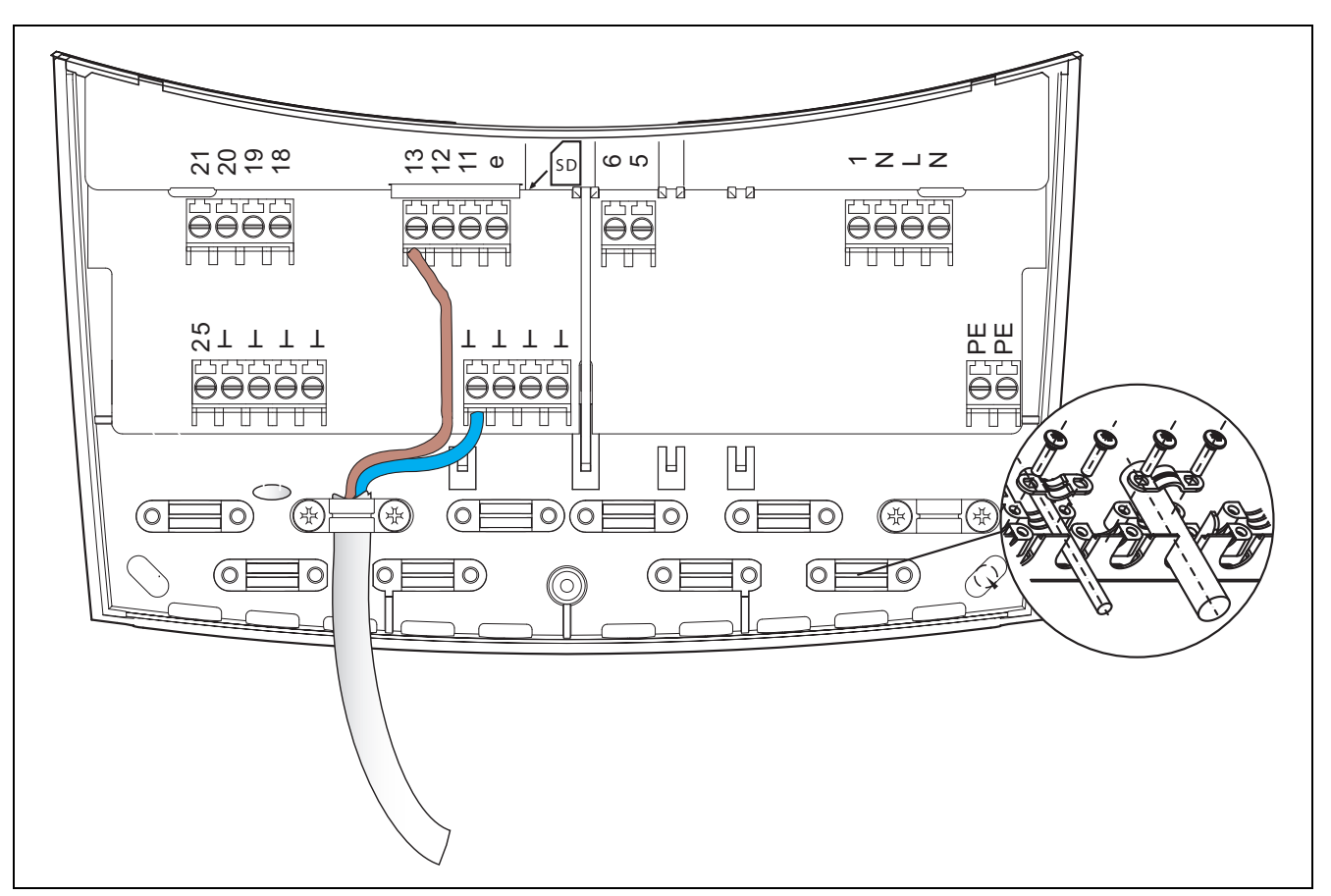

- ► Remove terminal compartment cover.
- Connect the sensor cables, MFA output, pump or diverter valve and power supply according to the selected hydraulic type (chap. 6).
- Secure the connected lines with the strain relief elements included in the scope of delivery.

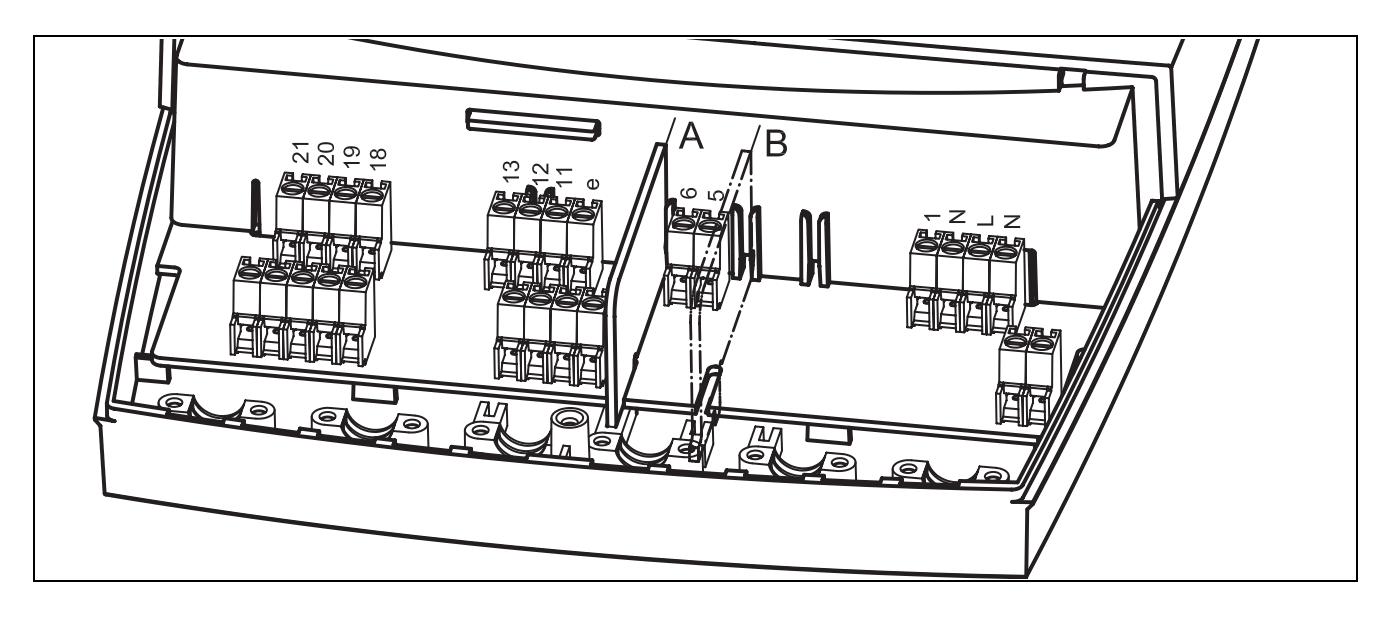

- Correctly insert the dividing wall for the MFA output according to its use. (A) LEFT 230 V (B) RIGHT, small voltage
- Apply voltage.
- Remount the terminal compartment cover.

#### 4.6 WRSol 1.1 circuit diagram

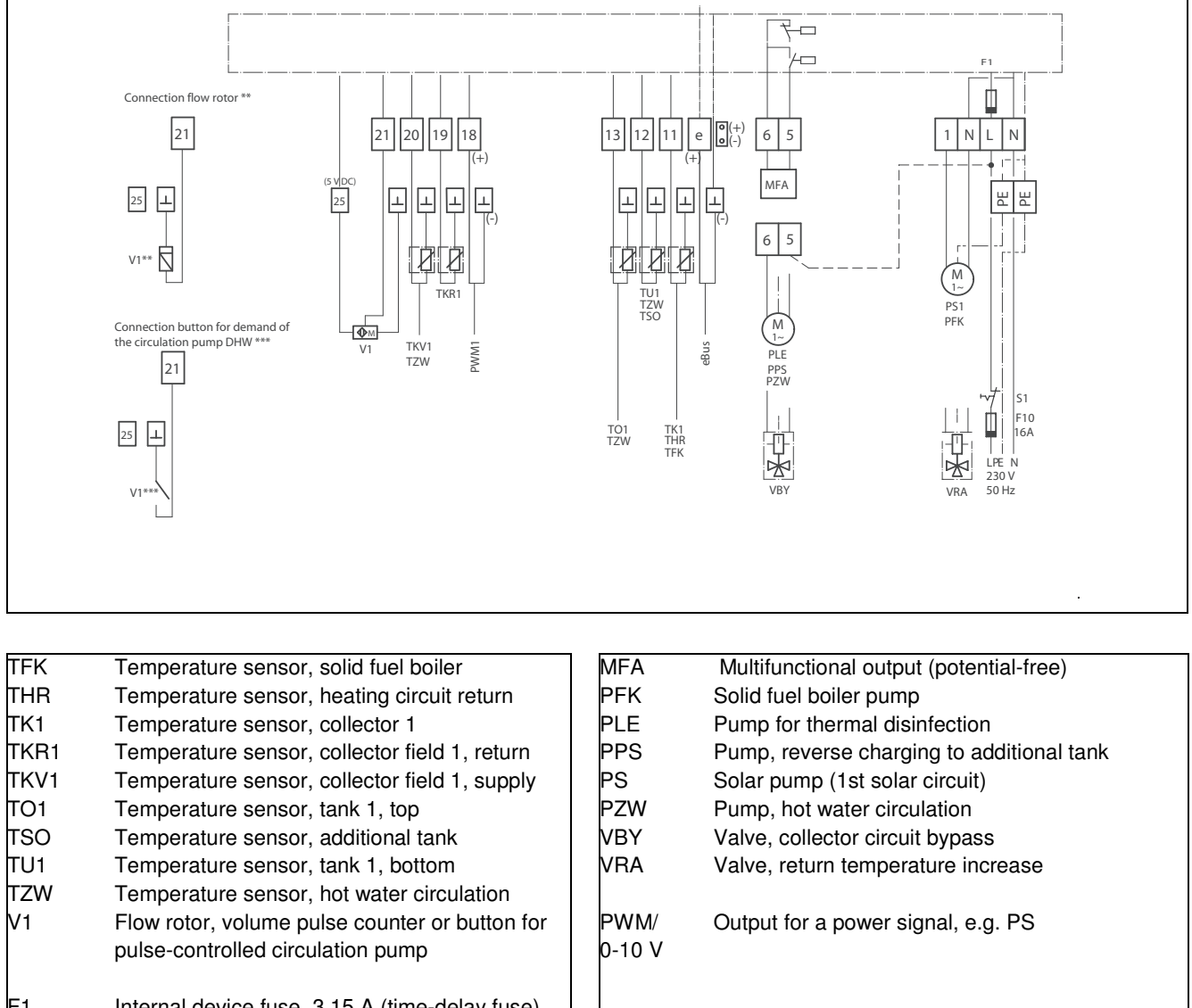

F1 Internal device fuse, 3.15 A (time-delay fuse)
F10 Preliminary fuse max. 16 A
S1 Emergency switch

 Note:

 Image: Image: I

If the adjuster **Output 1** is selected to be equal to "0: standard pump" and an auxiliary relay or a valve is connected, the parameter **Minimum speed PS** must be set to 100%.

#### 4.6.1 Connection of a volume meter

| Flow rotor |    | V1<br>FlowRotor * | V1<br>Volume pulse counter ** | V1<br>Button *** |
|------------|----|-------------------|-------------------------------|------------------|
| GND        | Т  | Green             | White                         | СОМ              |
| Signal     | 21 | White             | Brown                         | NO               |
| 5 V DC     | 25 | Brown             |                               |                  |

\*) The existing plug of the WHPSol EA flow rotor must be removed and connected to the WRSol terminals according to the table given above.

\*\*) Connection of a volume pulse counter, e.g. WVZSol or WVZSol 2.

\*\*\*) Connection of a button or other N/O contact (provided on-site) for the pulsecontrolled request for the pump circulation of hot water PZW.

The drawing shows the connections of the WHPSol EA flow rotor

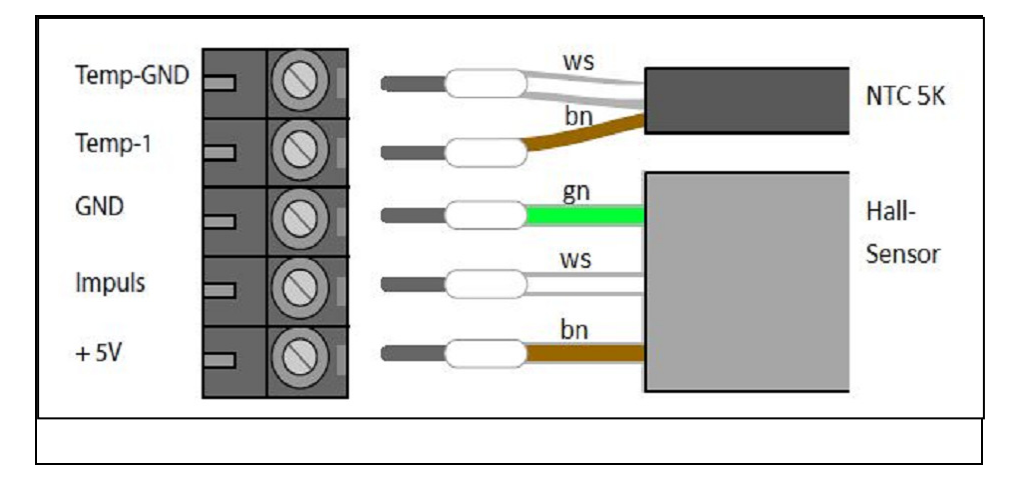

| Speed signal       |        | WHPSol 20-7/11 EA | PWM    | 0 – 10 V |
|--------------------|--------|-------------------|--------|----------|
| Output 1           | $\bot$ | Blue              | GND    | -        |
| PWM or<br>0 – 10 V | 18     | Brown             | Signal | +        |

# 4.6.2 Connection of power signal for pump speed control

The cable ends of the WHPSol 20-7/11-EA must be connected to the terminals of the WRSol according to the table given above.

The drawing shows the wire ends of the WHPSol EA pump.

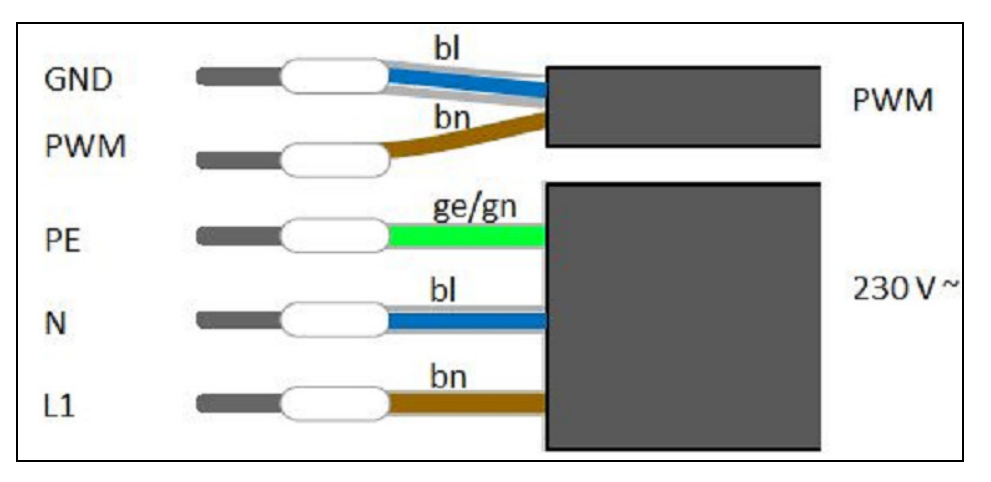

| ΗV | Sensor | erminals |         |        |        |         |         |         | Outputs |      |
|----|--------|----------|---------|--------|--------|---------|---------|---------|---------|------|
|    | 21     | 20       | 19      | 18     | 13     | 12      | 11      | е       | 5/6     | 1    |
|    | 25 ⊥   | $\bot$   | $\perp$ | $\bot$ | $\bot$ | $\perp$ | $\perp$ | $\perp$ |         | N/PE |
| 1  | V1     | TKV1     | TKR1    | PWM    | TO1    | TU1     | TK1     | eBUS    | MFA     | PS   |
|    |        |          |         |        | TZW    |         |         |         | PZW     |      |
|    |        |          |         |        |        |         |         |         | PLE     |      |
| 8  | V1     |          |         |        | TO1    | TSO     | THR     | eBUS    | MFA     | VRA  |
|    |        |          |         |        |        | TZW     |         |         | PPS     |      |
|    |        |          |         |        |        |         |         |         | PZW     |      |
| 9  | V1     | TKV1     | TKR1    | PWM    |        | TU1     | TK1     | eBUS    | MFA     | PS   |
|    |        |          |         |        |        |         |         |         | VBY     |      |
| 17 | V1     |          |         | PWM    | TO1    | TU1     | TFK     | eBUS    | MFA     | PFK  |
|    |        |          |         |        |        |         |         |         | PZW     |      |
| 23 | V1     | TKV1     | TKR1    | PWM    | TO1    | TU1     | TK1     | eBUS    | MFA     | PS   |
|    |        | TZW      |         |        |        |         |         |         | VBY     |      |
|    |        |          |         |        |        |         |         |         | PZW     |      |
|    |        |          |         |        |        |         |         |         | PLE     |      |

# 4.7 Input and output allocation of the individual hydraulic variants

#### 5 Overview of hydraulic types

# 5 Overview of hydraulic types

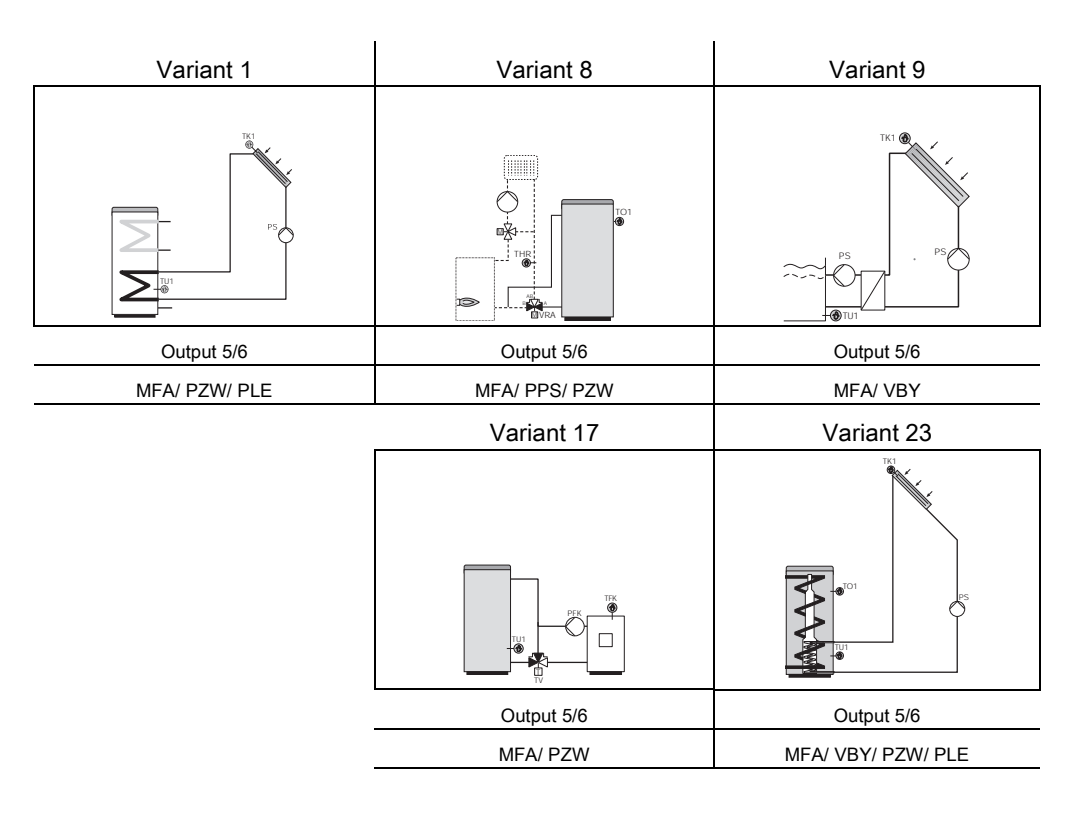

## 5.1 Options

In the hydraulic variants, there are 4 outputs, some of which are assigned fixed functions. For every free output, one of a selection of different functions can be chosen.

All options are shown here. For the individual hydraulic variants, only the respective options which come into question are shown.

As another option for controlling the solar circuit, there is the option of including the solar supply sensor TKV as well as the solar return sensor TKR in the control.

| Option     | n PPS           | Option PLE        |                                              | Option PZW      |                  |
|------------|-----------------|-------------------|----------------------------------------------|-----------------|------------------|
| TSO.       |                 | O <sub>PLE*</sub> |                                              | F12             | PZW-             |
| Aktor      | Sensor          | Aktor             | Sensor                                       | Aktor           | Sensor           |
| PPS        | PPS TO1 und TSO |                   | TU1                                          | PZW             | TZW und/ oder V1 |
| Option VBY |                 | Option TKV        |                                              | Option VIZ/ TKR |                  |
|            |                 |                   | TK1                                          | M               |                  |
| Aktor      | Sensor          | Ser               | nsor                                         |                 | Sensor           |
| VBY        | TKV             | Tł                | <v< td=""><td>T</td><td>KR und VIZ</td></v<> | T               | KR und VIZ       |

ĩ

#### 6 Hydraulic variants

# 6 Hydraulic variants

The following hydraulic variants are simplified schematic diagrams. Therefore, not all components (anti-siphon valve, flow meter, etc.) are drawn in.

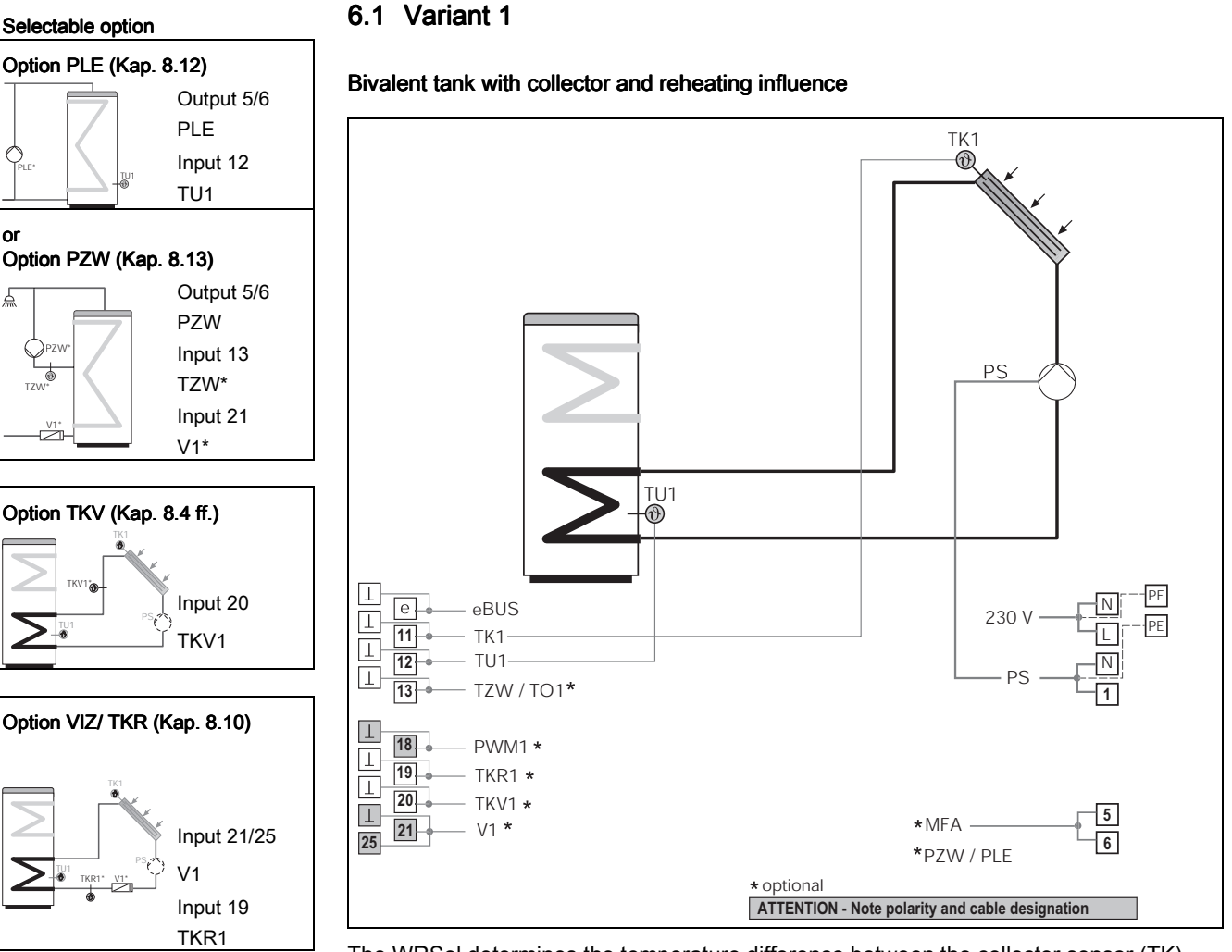

The WRSol determines the temperature difference between the collector sensor (TK) and the reference sensor (TU).

As soon as the temperature difference is greater than the set value, (switch-on difference TK - TU), the solar pump is activated, thereby charging the consumer, until the switch-off condition (switch-off difference TK - TU) or the maximum temperature of the consumer has been reached.

For the speed control of the solar pump PS, see chap. 8.4.

MFA options: Heat request (Kap. 8.2.1) Malfunction message (Kap. 8.2.2) High-temperature relief (Kap. 8.2.3)

Î

Only one of the optons PLE, PZW or MFA-Options can be selected.

#### Selectable options Option PZW (Kap. 8.13) Output 5/6 7 PZW Input 12 TZW\* TZW\* Input 21 V1\* or Option PPS (Kap. 8.9) Output 5/6 PPS Input 12 TSO Input 13 TO1

# 6.2 Variant 8

#### Tank for heating system support

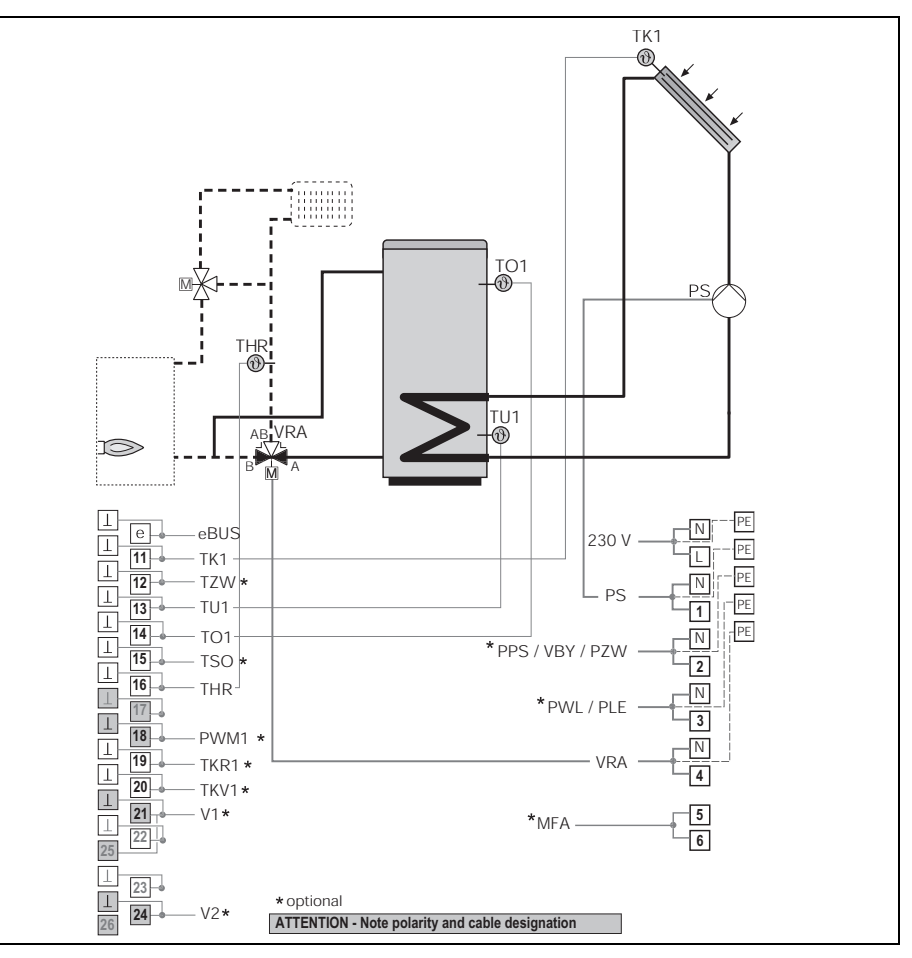

With the 3-way valve for the return temperature increase (VRA), the existing energy from the storage tank can be used depending on the temperature (TO1) and the heating system return sensor (THR). See chap. 8.16.

MFA options:

Heat request (chap. 8.2.1) Malfunction message (chap. 8.2.2) High-temperature relief (chap. 8.2.3)

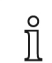

Only one of the options PZW, PPS or MFA-Options can be selected.

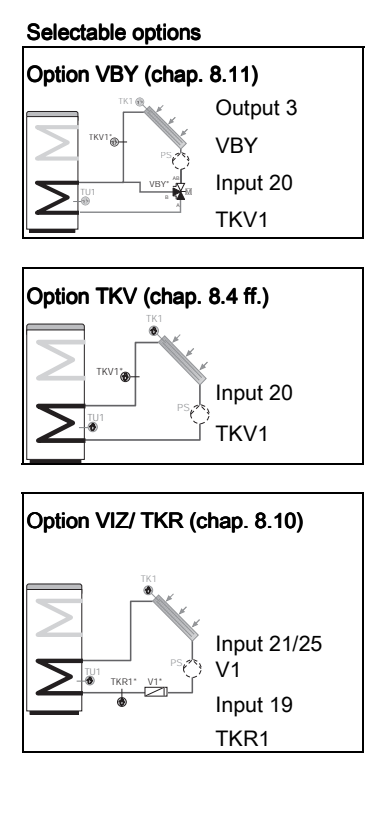

# 6.3 Variant 9

#### Swimming pool

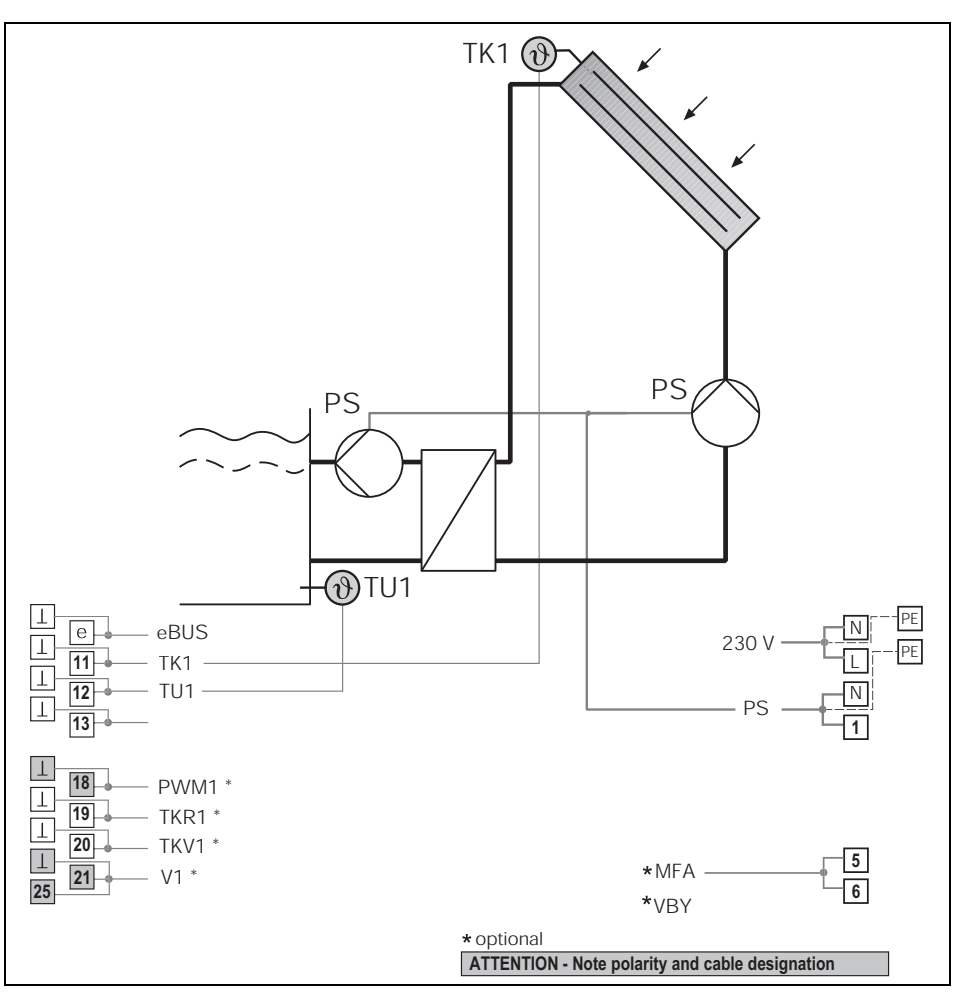

The WRSol determines the temperature difference between the collector sensor (TK) and the reference sensor (TU).

As soon as the temperature difference is greater than the set value (Switch-on difference TK - TU), the solar pump is activated, thereby charging the consumer, until the (Switch-off difference TK - TU) or the maximum temperature of the consumer has been reached.

For the speed control of the solar pump PS, see chap. 8.4.

MFA options:

Malfunction message (chap. 8.2.2) High-temperature relief (chap. 8.2.3)

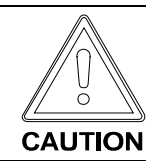

The set and maximum value for the swimming pool must be set.

Only one of the options VBY or MFA-Options can be selected.

# 6.4 Variant 17

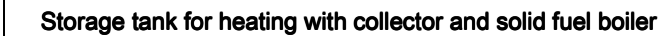

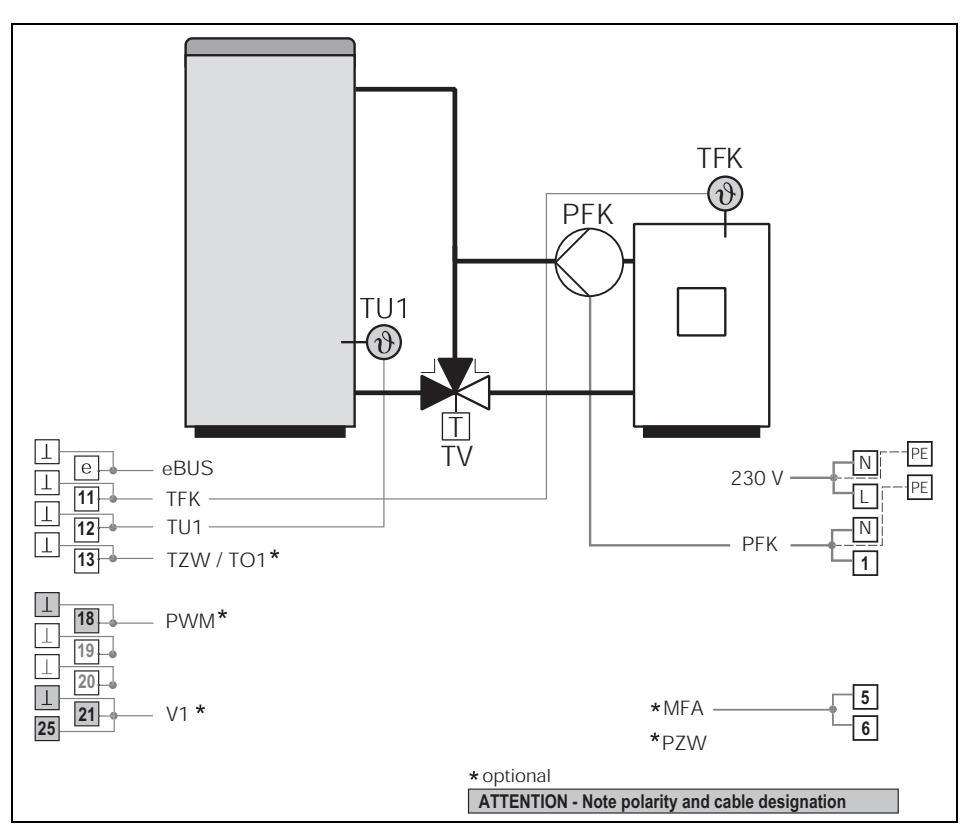

Charging the storage tank with solid fuel boiler, temperature difference control between the sensor of the solid fuel boiler (TFK) and the reference sensor (TU1). The thermal mixing valve (TV) allows the solid fuel boiler to heat up fast.

As soon as the temperature difference is greater than the set value (Switch-on difference TFK - TU) and the minimum temperature at the TFK is reached, the pump PFK is switched on, thereby charging the consumer until the (Switch-off difference TFK - TU) is reached. See chap. 8.5.

MFA options: Heat request (chap. 8.2.1) Malfunction message (chap. 8.2.2)

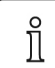

Only one of the options PZW or MFA-Options can be selected.

Selectable options Option PZW (Kap. 8.13)

> Output 5/6 PZW Input 13

TZW\* Input 21

V1\*

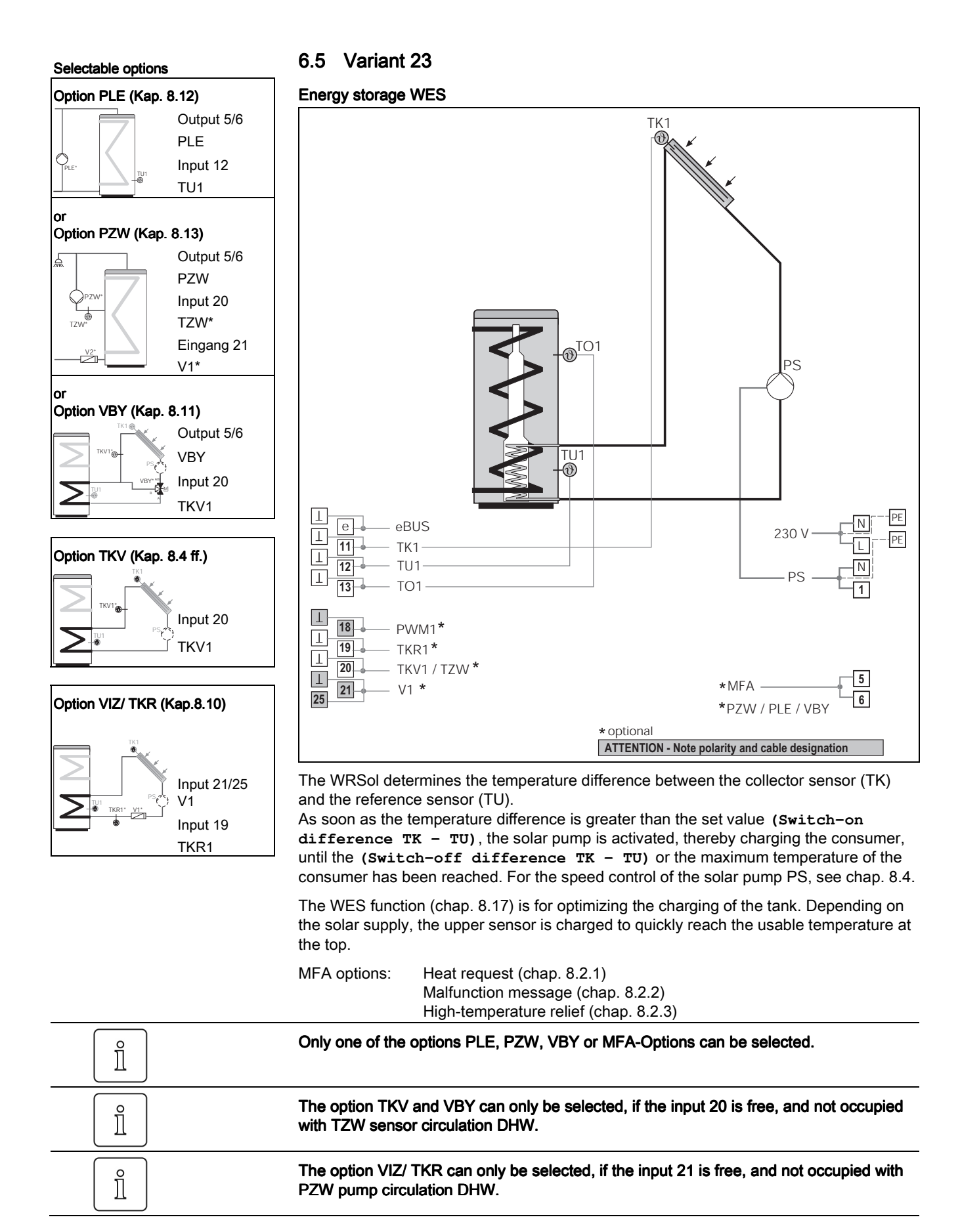

# 7 Operation

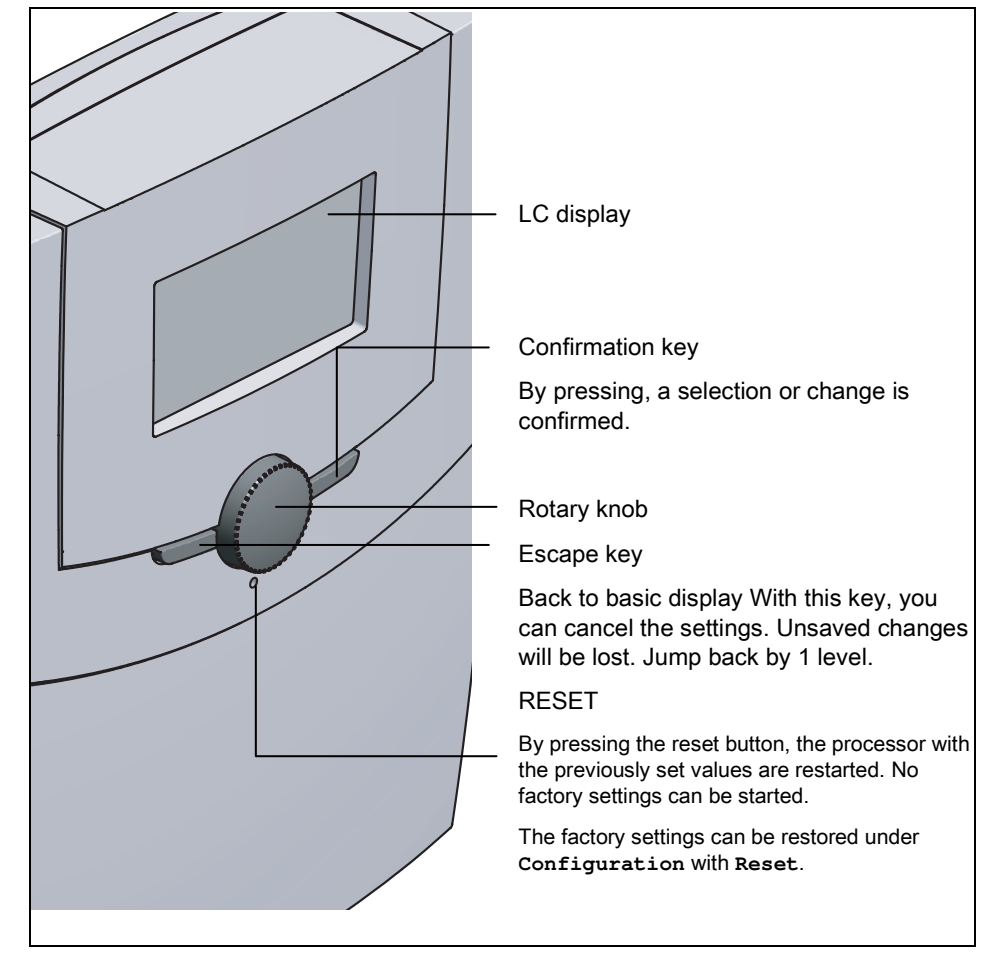

7.1 Operating and display elements

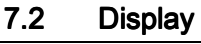

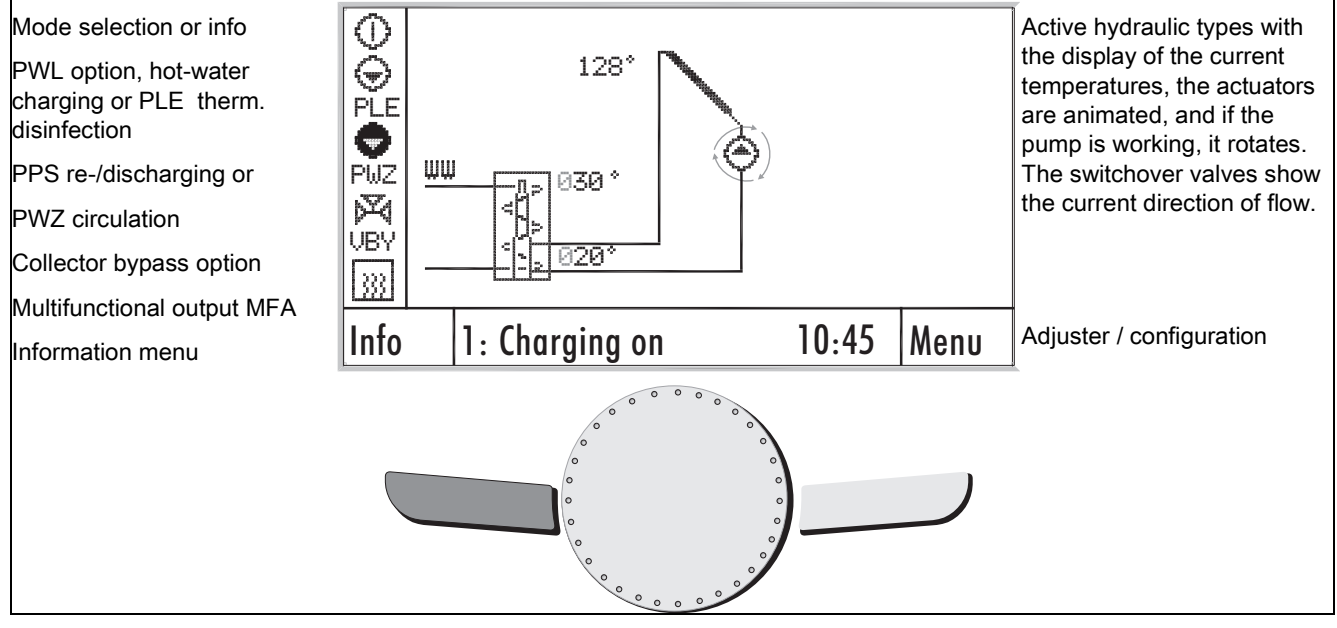

# 7.3 Navigation menu structure

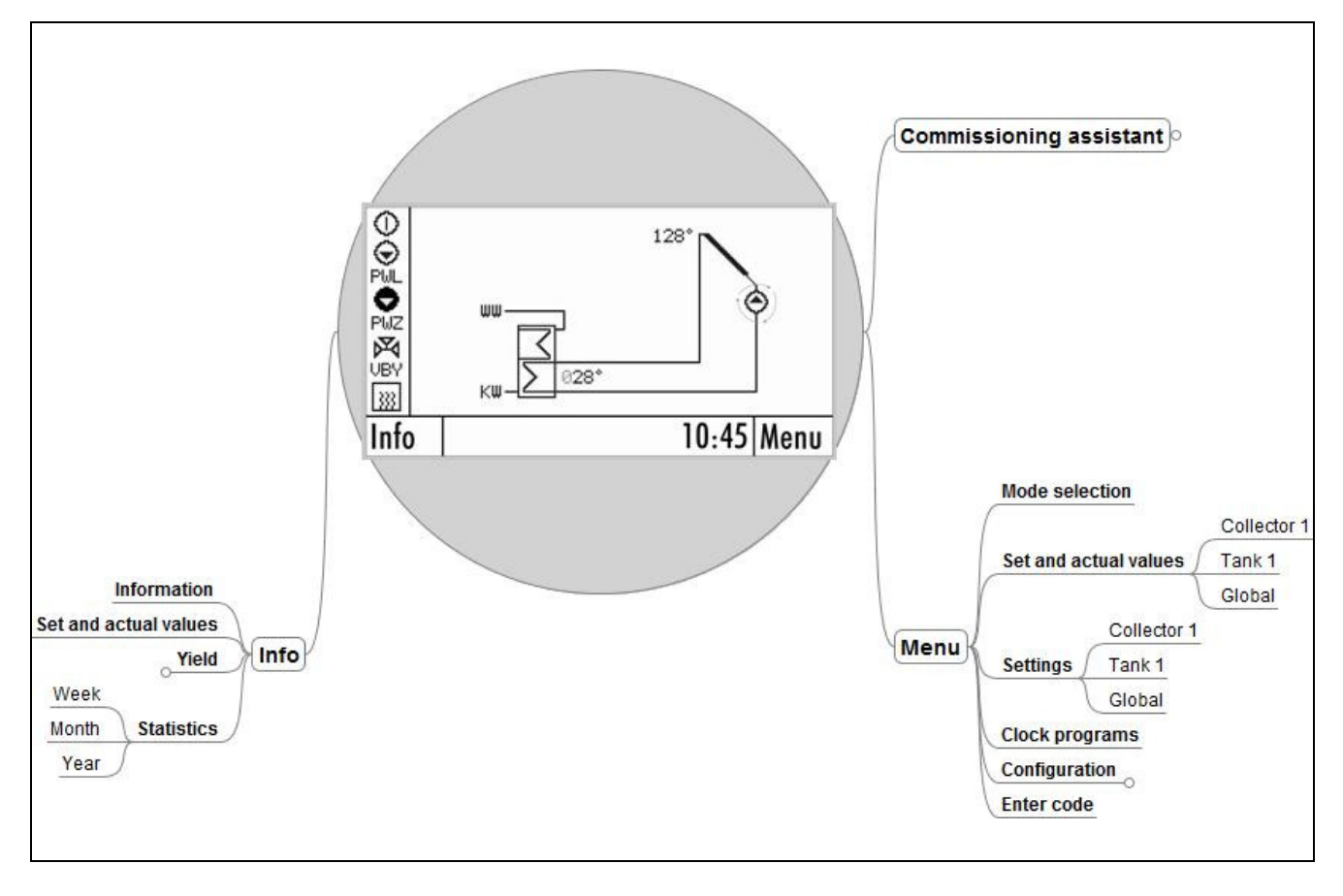

# 7.4 Navigation menu info

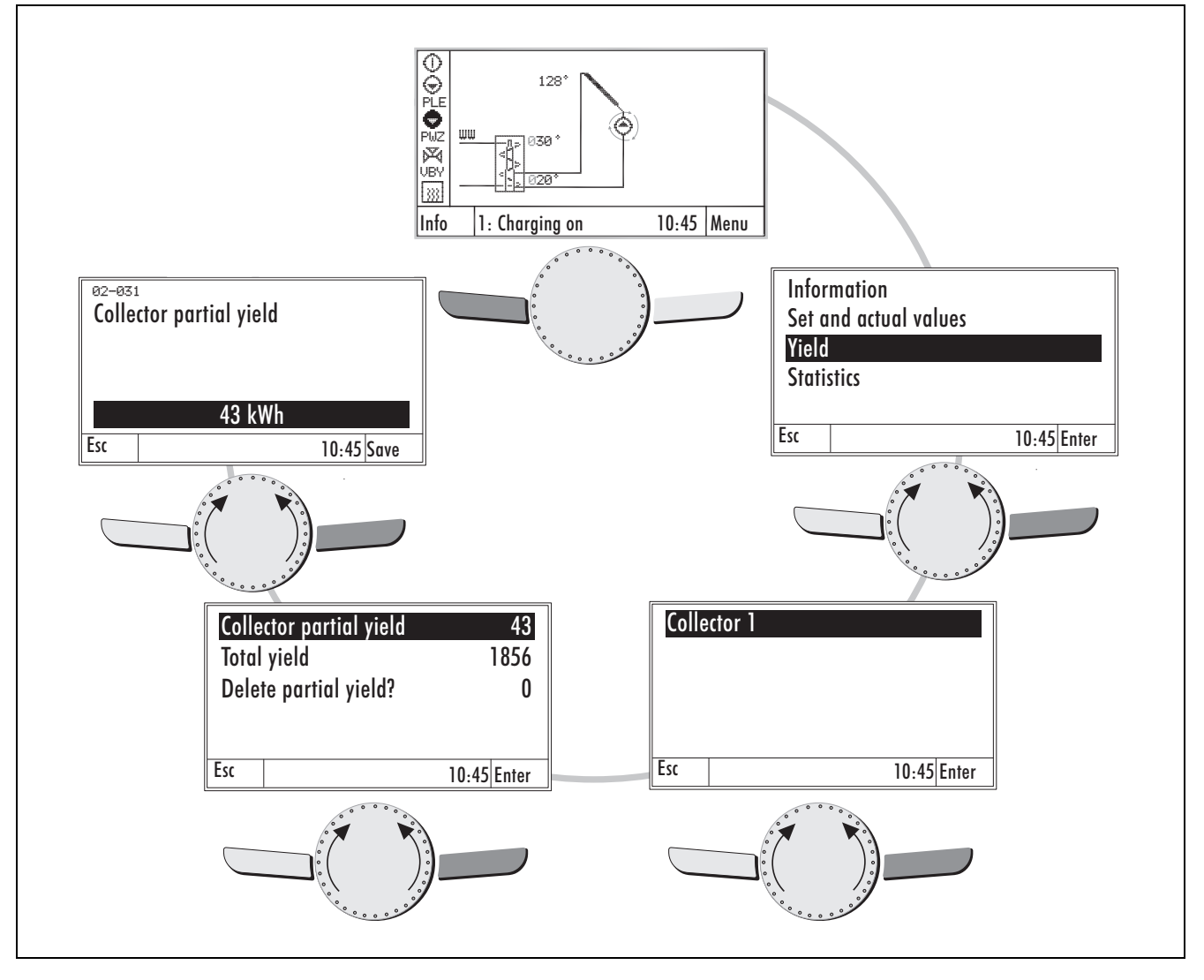

# 7.4.1 Nominal/actual values

In this menu, all nominal/actual values are shown.

| Value  | Name                                                                                      |
|--------|-------------------------------------------------------------------------------------------|
| THR    | Return temperature of a heating circuit                                                   |
| TSO    | Upper hot water tank temperature, additional tank                                         |
| TFK    | Solid fuel boiler, supply temperature                                                     |
| тк     | Solar collector temperature (outlet temperature)                                          |
| то     | Upper tank temperature                                                                    |
| TU     | Lower tank temperature                                                                    |
| TKV    | Solar collector supply temperature (TKV)                                                  |
| TKR    | Solar collector return temperature (TKR)                                                  |
| FLOW   | Volume flow for the heat energy measurement in the solar circuit                          |
| TZW    | Temperature in the hot water circulation line                                             |
| TWT    | Temperature of heat exchanger                                                             |
| NALAD  | Current status of the MFA for heat request / boiler disable                               |
| PS     | Current speed of the SP solar pump in %                                                   |
| PZW    | Current status of the hot water circulation pump PZW                                      |
| Pakt   | Current calculated collector capacity                                                     |
| Status | Solar function status:                                                                    |
| VBY    | Current status of the collector bypass valve VBY                                          |
| PPS    | Current status of the re-/discharging pump PPS                                            |
| VRA    | Current status of the switchover valve, return temperature increase VRA                   |
| PFK    | Current status of the charging pump PFK (charging the tank through the solid fuel boiler) |
| PLE    | Current status of the pump PLE, in the thermal disinfection section                       |
| HTE    | Current status of the output, high-temperature relief                                     |
|        |                                                                                           |

| 0       |
|---------|
| ñ       |
|         |
| <u></u> |
|         |

Note: The following values are only visible for code input.

| Value  | Name                                                                                                    |
|--------|----------------------------------------------------------------------------------------------------|
| SetTK  | Calculated nominal collector temperature, reference for the speed control of the PS solar pump                                                     |
| SetTO  | Calculated nominal temperature on the upper tank sensor, reference for wide range of functions, such as recharging, solar charging, etc.           |
| SetTU  | Calculated nominal temperature on the lower tank sensor, reference for wide range of functions, such as thermal disinfection, solar charging, etc. |
| SetTZW | Calculated nominal temperature on the hot water circulation line sensor TWZ.                                                                       |

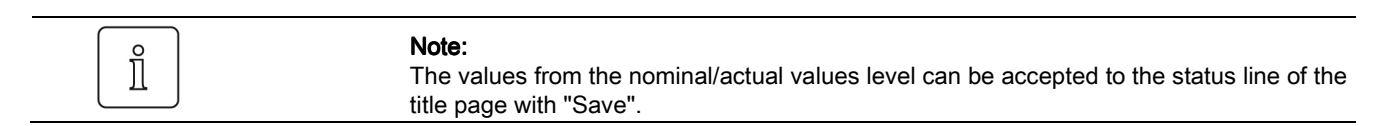

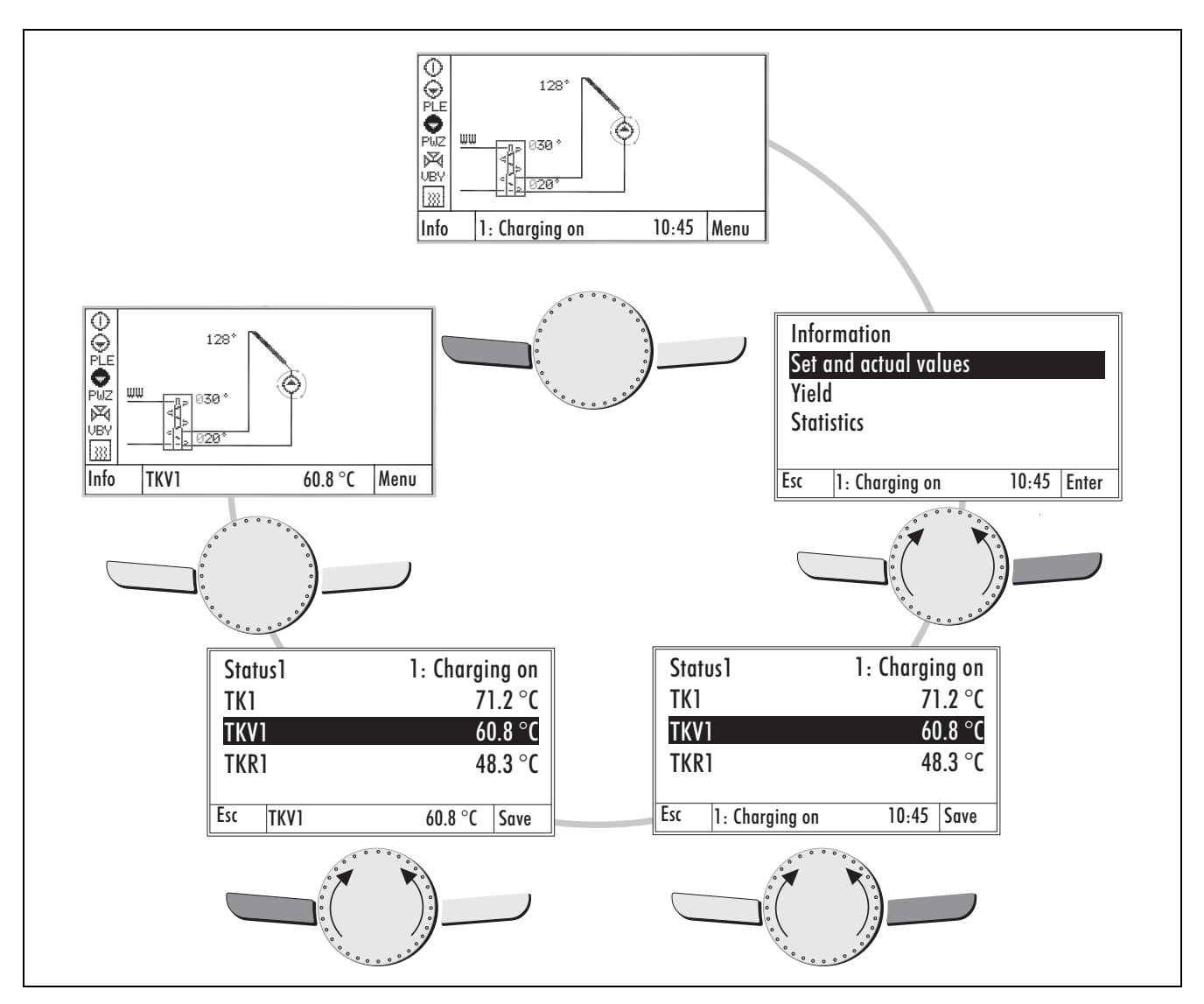

#### 7.4.2 Yield

In this menu, all yields are shown.

| Value                          | Name                                             |
|--------------------------------|--------------------------------------------------|
| Collector partial<br>yield     | Accumulated solar energy in kWh, can be reset    |
| PS pump solar<br>pump run time | Accumulated operating hours on the PS solar pump |
| Total collector<br>yield       | Accumulated solar energy in kWh                  |
| Delete partial<br>yield?       | Reset the partial yield<br>0 : No<br>3 : Yes     |

# 7.5 Navigation of Statistics menu

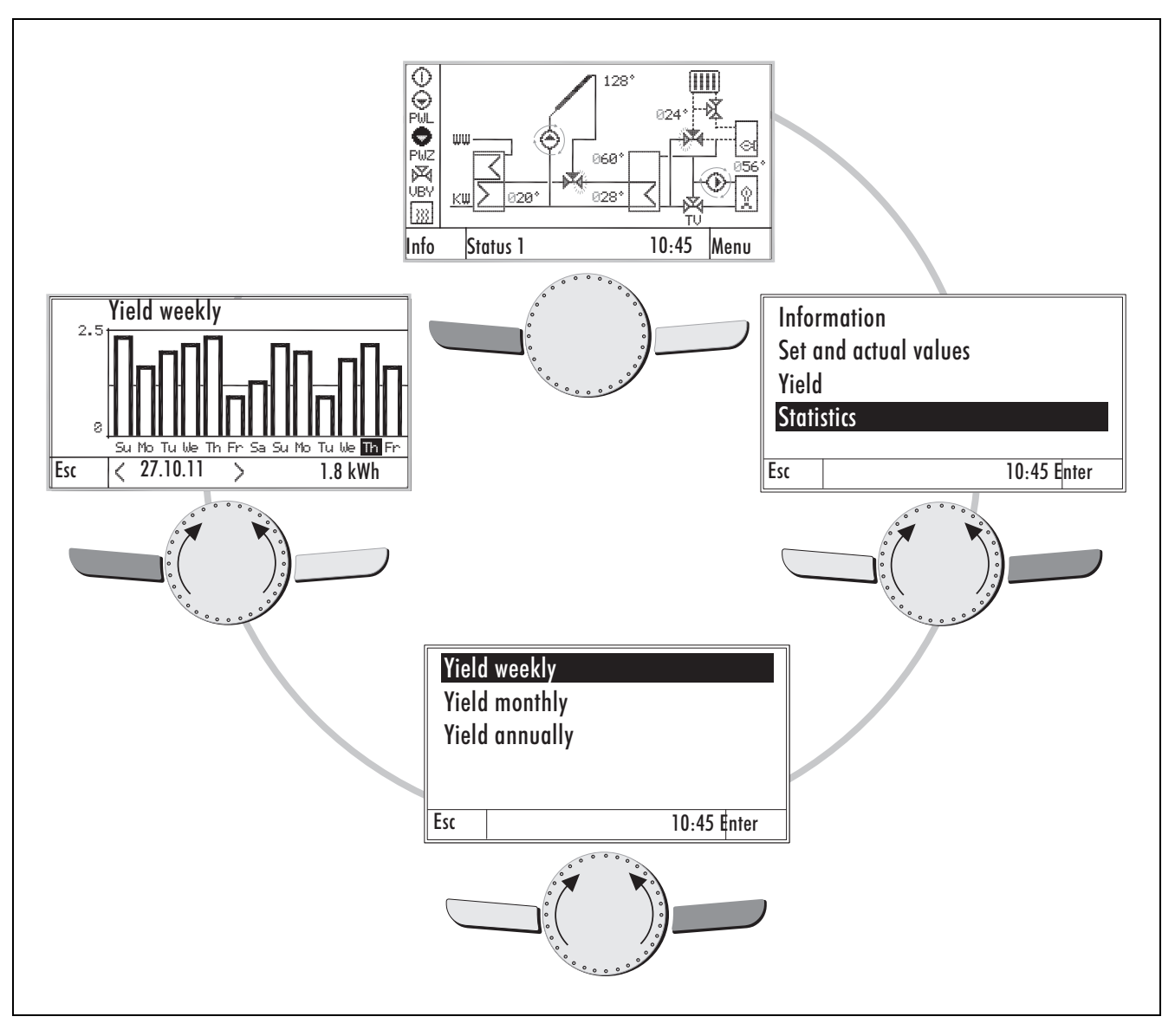

In the "Info" menu, the solar yields are shown graphically.

One can choose between the yields for the week, the last 13 days, the month, the last 13 months, and for the year and the last 13 years.

In the graphics, one can use the rotary knob to select a bar graph for display. At the bottom, then, the selection appears with the corresponding value.

# 7.6 Navigation / menu structure (change flow)

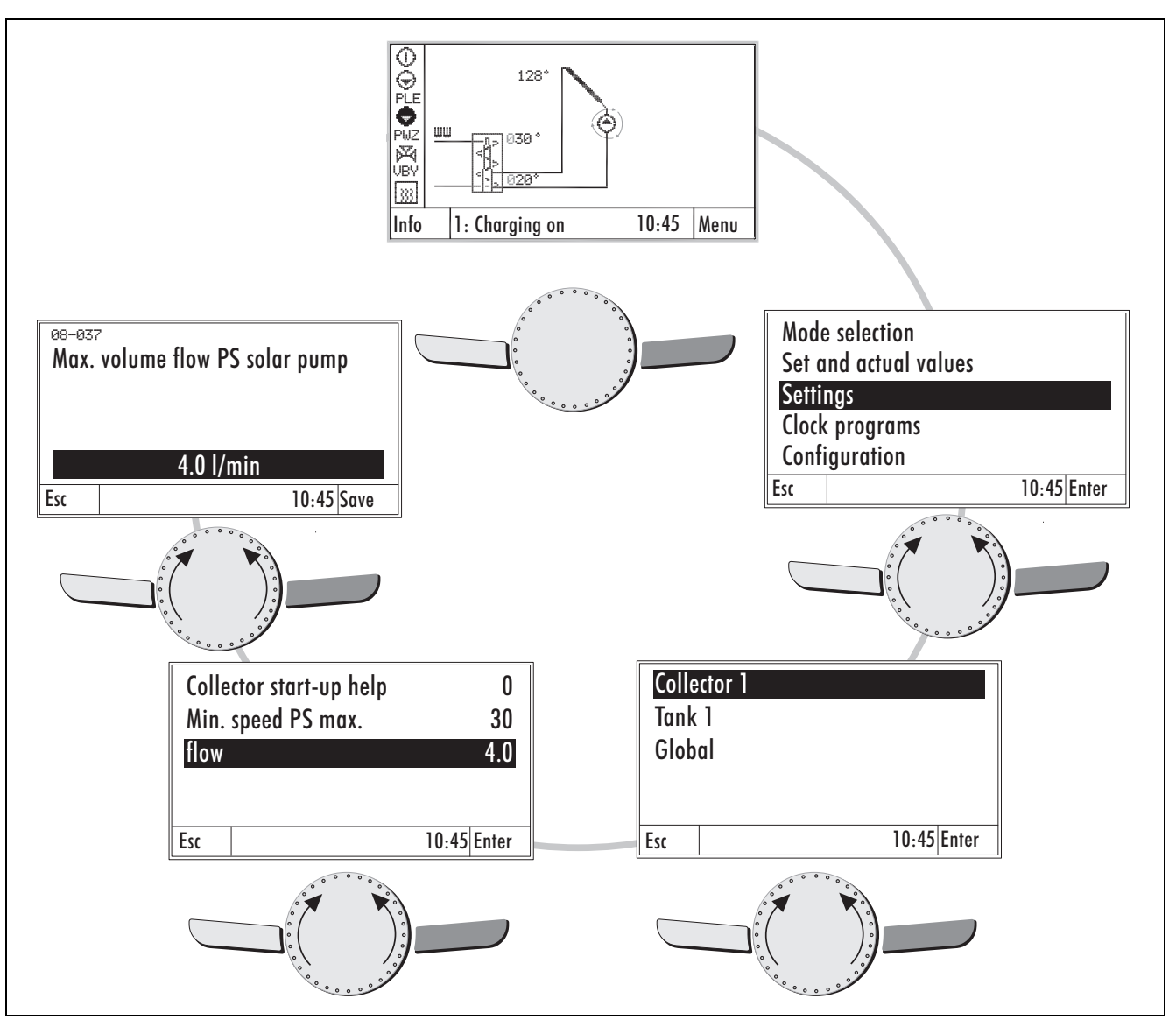

In the menu:

- The operating mode can be changed.
- The nominal/actual values can be read out.
- The adjusters can be adjusted.
- The time programs can be changed.
- The controller can be configured.

# 7.6.1 Mode selection

#### Mode selection

| Value          | ID                                                                                                    | Setting range | Factory settings | Passwor<br>d |  |
|----------------|----------------------------------------------------------------------------------------------------|---------------|------------------|--------------|--|
| Mode selection | 08-045                                                                                                    | 0 3           | 1                | -            |  |
|                | The following operating modes can be selected:                                                                                                    |               |                  |              |  |
|                | 0 : Off<br>System OFF, protective functions active (pump blocking protection, overheating<br>protection, if (08-005) at "On", cooling off function if (08-074) active) |               |                  |              |  |
|                | 1 : Automatic<br>The control functions are active according to the selected hydraulic type and<br>parameterization                                                     |               |                  |              |  |
|                | 3 : Test<br>The output functions can be manually set in the menu and checked. See chap. 8.6.<br>Attention: No protective functions are active.                         |               |                  |              |  |

# 7.6.2 Set/actual values

#### Collector 1

| Value                                         | ID     | Name                                                             |
|-----------------------------------------------|--------|------------------------------------------------------------------|
| TK collector temperature                      | 00-014 | Solar collector temperature (outlet temperature)                 |
| TKV collector flow<br>temperature             | 00-060 | Solar collector supply temperature (TKV)                         |
| TKR collector return flow temperature         | 00-061 | Solar collector return temperature (TKR)                         |
| FLOW Collector flow                           | 00-062 | Volume flow for the heat energy measurement in the solar circuit |
| Current collector capacity                    | 02-030 | Current calculated collector capacity                            |
| PS solar pump speed                           | 01-050 | Current speed of the SP solar pump in %                          |
| Output VBY diverter valve<br>Collector bypass | 22-100 | Current status of the collector bypass valve VBY                 |

#### With password

| Value                                | ID     | Name                                                                                           |
|--------------------------------------|--------|------------------------------------------------------------------------------------------------|
| Current set collector<br>temperature | 01-014 | Calculated nominal collector temperature, reference for the speed control of the PS solar pump |
| Average PS solar pump<br>speed       | 02-035 | Average speed of the PS solar pump                                                             |

## Tank 1

| Value                                          | ID     | Name                                                                                                    |
|------------------------------------------------|--------|----------------------------------------------------------------------------------------------------|
| THR heating circuit<br>return flow temperature | 00-003 | Return temperature of a heating circuit                                                                                                    |
| TSO DHW temperature                            | 00-004 | Upper hot water tank temperature, additional tank                                                                                                  |
| TFK solid fuel boiler<br>temperature           | 00-007 | Solid fuel boiler, supply temperature                                                                                                    |
| TO tank top temperature                        | 00-015 | Upper tank temperature                                                                                                    |
| TU tank bottom<br>temperature                  | 00-016 | Lower tank temperature                                                                                                    |
| TZW circulation<br>temperature                 | 00-118 | Temperature in the hot water circulation line                                                                                                    |
| Output MFA recharging<br>Heat request          | 01-049 | Current status of the MFA output for heat request/boiler disable                                                                                   |
| Output PZW pump<br>circulation, hot water      | 01-065 | Current status of the hot water circulation pump PZW                                                                                               |
| PPS re-/discharging pump<br>output, tank       | 22-102 | Current status of the re-/discharging pump PPS                                                                                                    |
| VRA return flow diverter valve output          | 22-107 | Current status of the switchover valve, return temperature increase VRA                                                                            |
| PFK solid fuel boiler<br>pump speed            | 22-108 | Current status of the charging pump PFK (charging the tank through the solid fuel boiler)                                                          |
| PLE thermal disinfection pump output           | 22-111 | Current status of the tank circulation pump PLE, for thermal disinfection                                                                          |
| With password                                  |        |                                                                                                    |
| Value                                          | ID     | Name                                                                                                    |
| Current set tank-top<br>temperature            | 01-015 | Calculated nominal temperature on the upper tank sensor, reference for wide range of functions, such as recharging, solar charging, etc.           |
| Current set tank-bottom<br>temperature         | 01-016 | Calculated nominal temperature on the lower tank sensor, reference for wide range of functions, such as thermal disinfection, solar charging, etc. |
| Current set circulation temperature            | 01-118 | Calculated nominal temperature on the hot water circulation line sensor TWZ.                                                                       |

|                                       | General |                                                                                       |
|---------------------------------------|---------|---------------------------------------------------------------------------------------|
| Value                                 | ID      | Name                                                                                  |
| Solar control status                  | 02-056  | Solar function status:<br>0 : Charging Off<br>1 : Heating on<br>2 : Error<br>3 : Info |
| MFA high-temperature<br>relief output | 22-112  | Current status of the output, high-temperature relief                                 |
| SW version                            | 04-092  | Display of the installed software version                                             |
| With password                         |         |                                                                                       |
| Value                                 | ID      | Name                                                                                  |
| Commissioning date                    | 04-089  | Display of the commissioning date                                                     |

ĩ

7 Operation

# 7.7 Settings

In this menu, the settings for the collector, tank and general settings can be changed.

Note: Some adjusters are only visible after entering a code.

| Value                  | ID                                                                                                    | Setting range                                                                                                    | Factory settings | Passw<br>ord |  |  |  |
|------------------------|----------------------------------------------------------------------------------------------------|----------------------------------------------------------------------------------------------------|------------------|--------------|--|--|--|
| Collector protection   | 08-005                                                                                                    | 0 1                                                                                                    | 0                | -            |  |  |  |
|                        | With this                                                                                                    | With this setting, the protective function for collector overheating is set:                                                                                                    |                  |              |  |  |  |
|                        | 0 : Off                                                                                                    | (no collector protection)                                                                                                    |                  |              |  |  |  |
|                        | 1 : On                                                                                                    | (collector protection active)                                                                                                    |                  |              |  |  |  |
|                        | If collector<br>collector<br>the set ta                                                                                                    | If collector protection is active and the temperature on the collector rises above the set collector maximum temperature (08-011), the solar charging is enabled regardless of the set tank maximum temperature (08-059).             |                  |              |  |  |  |
|                        | If the col<br>060) sho                                                                                                    | lector protection temperature (08-010) or the tank protected build be exceeded, the solar charging is disabled .                                                                                                    | ction temperatur | e (08-       |  |  |  |
| Collector fluid heat   | 08-009                                                                                                    | 0.01 9.99 kJ/kg*K                                                                                                    | 3.70 kJ/kg*K     | -            |  |  |  |
| Capacity               | Spec. heat capacity of the collector fluid at 50 °C, -weishaupt- solar heat transfe medium Tyfocor L (45% propylene glycol) or in acc. with data sheet |                                                                                                    |                  |              |  |  |  |
| Collector protective   | 08-010                                                                                                    | 80 180 °C                                                                                                    | 120°C            | 11           |  |  |  |
|                        | If the ten<br>disabled                                                                                                    | If the temperature at the collector sensor rises above the set value, solar charging is disabled.                                                                                                    |                  |              |  |  |  |
| Collector maximum      | 08-011                                                                                                    | 80 150 °C                                                                                                    | 90°C             | 11           |  |  |  |
|                        | If the col<br>sensor a                                                                                                    | If the collector protection is active (08-005) and the temperature rises at the collector sensor above the set value, solar charging is enabled.                                                                                      |                  |              |  |  |  |
|                        | <b>Note:</b><br>The tem<br>value mi                                                                                                    | <b>Note:</b><br>The temperature for switching on again after switching off for protection is at the set value minus 10 K.                                                                                                    |                  |              |  |  |  |
| Collector minimum      | 08-012                                                                                                    | -15 90 °C                                                                                                    | 20°C             | -            |  |  |  |
|                        | Minimum<br>hysteres                                                                                                    | Minimum collector temperature, at which the solar installation is enabled/disabled (fixed hysteresis -5 K).                                                                                                    |                  |              |  |  |  |
| Collector frost        | 08-013                                                                                                    | -50 10 °C                                                                                                    | -20°C            | -            |  |  |  |
| protection temperature | Deactiva<br>Frost pro<br>Frost pro<br>hysteres                                                                                                    | Deactivated when the set value is -50°C.<br>Frost protection mode active when the collector temperature falls below the set value.<br>Frost protection mode is ended when the set value is fallen below by 2 K. Fixed hysteresis 2 K. |                  |              |  |  |  |

#### Collector 1

-weishaupt-

7 Operation

| Value                              | ID                                                                                                    | Setting range                                                                | Factory settings | Pass<br>word |  |  |
|------------------------------------|----------------------------------------------------------------------------------------------------|------------------------------------------------------------------------------|------------------|--------------|--|--|
| Collector start-up help            | 08-015                                                                                                    | 0 1                                                                          | 0                | -            |  |  |
|                                    | Start-up aid is for optimizing the system.<br>Due to a positive temperature change at the collector sensor, the solar pump is<br>switched on for a limited runtime. See (08-017). After this time elapses, the pump<br>switches off again. The temperature on the collector is measured. If the temperature<br>difference to the tank is sufficient, the solar pump switches "On". If the switch-on criteria<br>are not met, the solar pump is switched on again after a variable waiting time (min. 15<br>minutes, max. 100 minutes). |                                                                              |                  |              |  |  |
|                                    | The wait change of                                                                                                    | ing time is defined based on the collector temperature ar<br>during rinsing. | nd the temperatu | ire          |  |  |
|                                    | 0 : Off                                                                                                    |                                                                              |                  |              |  |  |
|                                    | 1 : On                                                                                                    | (collector start-up aid active)                                              |                  | 1            |  |  |
| Start-up help pump<br>runtime      | 08-017                                                                                                    | 0.5 20.0 min                                                                 | 0.5 min          | 11           |  |  |
|                                    | Runtime                                                                                                    | of the pump with active collector start-up aid function.                     |                  |              |  |  |
| Min. speed, PS solar pump          | 08-035                                                                                                    | 5 100%                                                                       | 40%              | -            |  |  |
|                                    | Minimum                                                                                                    | n control variable for the speed control of the PS solar pu                  | mp.              |              |  |  |
|                                    | <b>Note:</b><br>Speed-controlled pumps are always started at 100% and run 5 s at this starting speed.<br>This ensures that the pump starts up without problems.                                                                                                    |                                                                              |                  |              |  |  |
| Max. volume flow, PS<br>solar pump | 08-037                                                                                                    | 10 12000 l/h                                                                 | 240 l/h          | -            |  |  |
| solar pump                         | If the VIZ / TKR option is not activated, the volume flow of the solar circuit is set, which adjusted itself at a solar pump speed of 100%.<br>This value is used for calculating the current and nominal collector capacity as well as the yield.                                                                                                    |                                                                              |                  |              |  |  |
|                                    | If the VIZ / TKR option is activated, the maximum permissible volume flow of the solar circuit is set. The current volume flow is limited to this value via the pump speed control.                                                                                                    |                                                                              |                  |              |  |  |
| Min. volume flow, PS               | 08-038                                                                                                    | 0 12000 l/h                                                                  | 60 l/h           | -            |  |  |
| sorar pump                         | If the VIZ / TKR option is activated, the minimum permissible volume flow of the solar circuit is set. The current volume flow is limited to this value via the pump speed control.                                                                                                    |                                                                              |                  |              |  |  |
| Manual setting PS solar            | 08-085                                                                                                    | 0 100%                                                                       | 100%             | -            |  |  |
| բառե                               | Specifica                                                                                                    | ation of the control variable/status in test mode.                           |                  |              |  |  |
| Min. standstill time, PS           | 08-093                                                                                                    | 0 200 s                                                                      | 10 s             | 11           |  |  |
| sorar hamb                         | Off-time for the output. After switching off, the output is blocked for starting up again by this time.<br>Adjuster for high-efficiency or electronic pumps (relay protective function)                                                                                                    |                                                                              |                  |              |  |  |
| Max. DT temperature                | 08-091                                                                                                    | 10 80 K                                                                      | 50 K             | 11           |  |  |
|                                    | If the temperature difference between the collector and tank temperature for active solar charging during the set time (08-092) is greater than the set value, an error message (Err 71) is generated.                                                                                                    |                                                                              |                  |              |  |  |
| Value                                             | ID                                                                                           | Setting range                                                                                                    | Factory settings                       | Pass<br>word |  |  |
|---------------------------------------------------|----------------------------------------------------------------------------------------------|----------------------------------------------------------------------------------------------------|----------------------------------------|--------------|--|--|
| Collector-tank DT error<br>message waiting period | 08-092                                                                                       | 0 180 min                                                                                                    | 30 min                                 | 11           |  |  |
|                                                   | If the ten<br>during th<br>to (E 8-0                                                         | nperature difference between the collector and tank temp<br>le set time with solar charging active, an error message is<br>91).                         | erature is too hig<br>s generated acco | gh<br>ording |  |  |
|                                                   | 0: Error                                                                                     | message suppressed!                                                                                                    | ,                                      |              |  |  |
| VIZ / TKR option<br>Volume pulse counter /        | 08-107                                                                                       | 0 1                                                                                                    | 1                                      | -            |  |  |
| collector return flow<br>sensor                   | Option -<br>0: Off<br>1: On<br>If the flow<br>measure                                        | flow rate measurement<br>w rate meter is active a pulse rate (17-001) must be defin<br>d, a collector return flow sensor (TKR) is activated at the      | ed. When the flc<br>same time.         | ow is        |  |  |
| Pulse rate VIZ                                    | 17-001                                                                                       | 1 9999 pulses/l                                                                                                    | 180 pulses/l                           | -            |  |  |
|                                                   | The puls                                                                                     | he pulse constant defines how many pulses per liter the sensor gives off.                                                                               |                                        |              |  |  |
| Offset FLOW, solar volume flow                    | 28-020                                                                                       | -200 200 l/h                                                                                                    | 15 l/h                                 | 11           |  |  |
|                                                   | Offset flow sensor, collector<br>This is added to the measurement to get the finished value. |                                                                                                    |                                        |              |  |  |
| TKV option                                        | 08-108                                                                                       | 01                                                                                                    | 1                                      | -            |  |  |
| Collector flow sensor                             | Option -<br>0: Off<br>1: On<br>The option<br>measuring<br>solar cha                          | collector flow sensor<br>on for the TKV collector flow sensor can be connected as<br>ng point and then serves as a reference sensor for the sp<br>arge. | an additional<br>need control of th    | ıe           |  |  |
| VBY option<br>Collector bypass                    | 08-109                                                                                       | 01                                                                                                    | 0                                      | -            |  |  |
|                                                   | Option -<br>0 : Off<br>1: On                                                                 | collector bypass                                                                                                    |                                        |              |  |  |
| Manual setting VBY                                | 08-125                                                                                       | 0 1                                                                                                    | 0                                      | -            |  |  |
| Collector bypass                                  | Specifica<br>0 : Off<br>1: On                                                                | ation of the control variable/status in test mode.                                                                                                    |                                        |              |  |  |

|                                                  | Tank 1                                                                                                    |                                                                                                    |                                                   |               |  |
|--------------------------------------------------|----------------------------------------------------------------------------------------------------|----------------------------------------------------------------------------------------------------|---------------------------------------------------|---------------|--|
| Value                                            | ID                                                                                                    | Setting range                                                                                                    | Factory settings                                  | Pass-<br>word |  |
| Switch-on difference TK -<br>TU collector - tank | 08-001                                                                                                    | 0 50 K                                                                                                    | 7 K                                               | -             |  |
| bottom                                           | With this ac<br>and the col                                                                                                    | ljuster, the switch-on difference between the solar refere lector temperature is set.                                                                                                    | nce temperat                                      | ure           |  |
| Switch-off difference TK                         | 08-002                                                                                                    | 0 50 K                                                                                                    | 4 K                                               | -             |  |
| bottom                                           | With this ac<br>and the col                                                                                                    | ljuster, the switch-off difference between the solar refere ector temperature is set.                                                                                                    | ence temperat                                     | ure           |  |
| Tank control difference                          | 08-064                                                                                                    | 5 50 K                                                                                                    | 15 K                                              | -             |  |
|                                                  | The pump s<br>temperature                                                                                                    | speed control attempts to hold the collector temperature<br>at the lower tank sensor (TU1) by the set control devia                                                                                                    | higher than th                                    | ne            |  |
| Tank temperature setpoint                        | 08-062                                                                                                    | 10 90 °C                                                                                                    | 55°C                                              | -             |  |
|                                                  | Reference<br>sensor is e<br>tank rechar<br>setpoint rise                                                                                                    | parameter for different tank charging functions. If the val<br>acceeded, the setpoint is met. Switchpoint for charging at<br>ging. Basic target setpoint for calculating the optimized<br>when charging at the nominal value. | ue at the tank<br>set point. Set<br>speed control | tpoint,       |  |
| Switch-on hysteresis to set tank temperature     | 08-063                                                                                                    | 1 30 K                                                                                                    | 2 K                                               | -             |  |
|                                                  | If the temperature in the tank is less than the setpoint minus the set value, this results in a charging request.                                                                                              |                                                                                                    |                                                   |               |  |
| Maximum tank temperature                         | 08-059                                                                                                    | 10 95 °C                                                                                                    | 90°C                                              | -             |  |
|                                                  | If the tempe<br>for this tank<br><b>Note:</b><br>When overl<br>applies.                                                                                                    | erature at the tank sensor is above the set value, solar cl<br>c.<br>neating protection is active (08-005), this limit is not obse                                                                                            | narging is disa<br>erved. (08-060                 | abled<br>D)   |  |
| Protective tank                                  | 08-060                                                                                                    | 10 99 °C                                                                                                    | 95°C                                              | 11            |  |
|                                                  | If the tempe<br>disabled, ev                                                                                                    | erature at the tank sensor increases above the set value,<br>ven for active overheating protection.                                                                                                    | , solar chargir                                   | ng is         |  |
| Active collector                                 | 08-074                                                                                                    | 0 2                                                                                                    | 0                                                 | -             |  |
| cooling tank                                     | This allows the tank to recool via the collector with a negative temperature difference if the maximum tank temperature (08-059) and/or the maximum collector temperature (08-011) is exceeded during the day. |                                                                                                    |                                                   |               |  |
|                                                  | 0 : Of                                                                                                    | f                                                                                                    |                                                   |               |  |
|                                                  |                                                                                                    | No consumer active                                                                                                    |                                                   |               |  |
|                                                  | 1: At                                                                                                    | maximum tank temp.                                                                                                    |                                                   |               |  |
|                                                  |                                                                                                    | Cooling-off function is set,<br>if tank temp. > max. tank temp. (08-059)                                                                                                    |                                                   |               |  |
|                                                  | 2: Co                                                                                                    | ollect./max. tank temp.                                                                                                    |                                                   |               |  |
|                                                  |                                                                                                    | Cooling-off function is set,<br>if tank temp. > max. tank temp. (08-059)<br>and collector temp. > Collector protection temp. (08-010                                                                                          | )                                                 |               |  |

-weishaupt-

# Installation and operating instructions Solar controller WRSol 1.1

| Value                                    | ID                                                                                                    | Setting range                                                                                          | Factory settings | Pass-<br>word |  |  |
|------------------------------------------|----------------------------------------------------------------------------------------------------|----------------------------------------------------------------------------------------------------|------------------|---------------|--|--|
| Sensor selection,                        | 08-007                                                                                                   | 01                                                                                                    | 1                | 11            |  |  |
| sechoruc                                 | Selection of                                                                                             | f the reference sensor for measuring or set temperature                                                | function         |               |  |  |
|                                          | 0 : Lower se<br>1 : Upper se                                                                             | ensor (TUx lower sensor in the tank)<br>ensor (TOx upper sensor in the tank)                           |                  |               |  |  |
| Sensor selection, maximum                | 08-008                                                                                                   | 0 1                                                                                                    | 1                | 11            |  |  |
| Value                                    | Selection o                                                                                              | f the reference sensor for measuring or maximum tempe                                                  | rature functio   | 'n            |  |  |
|                                          | 0 : Lower sensor (TUx lower sensor in the tank)<br>1 : Upper sensor (TOx upper sensor in the tank)       |                                                                                                    |                  |               |  |  |
| Circulation function                     | 05-006                                                                                                   | 0 8                                                                                                    | 0                | -             |  |  |
|                                          | Selection or<br>become act                                                                               | f the desired circulation function. The hot water circulatio tive according to the following criteria. | n pump PZW       | can           |  |  |
|                                          | 0: Inactive                                                                                              |                                                                                                    |                  |               |  |  |
|                                          | 1: Clock program and temperature                                                                         |                                                                                                    |                  |               |  |  |
|                                          | 3: Temperature controlled                                                                                |                                                                                                    |                  |               |  |  |
|                                          | 4: Pulse controlled                                                                                      |                                                                                                    |                  |               |  |  |
|                                          | 5: according clock program                                                                               |                                                                                                    |                  |               |  |  |
|                                          | 6: Temp and pulse-control.                                                                               |                                                                                                    |                  |               |  |  |
|                                          | 7: Temp, pulse and clock pr.                                                                             |                                                                                                    |                  |               |  |  |
|                                          | 8: Pulse an                                                                                              | d clock program                                                                                        |                  | 1             |  |  |
| release temperature                      | 05-054                                                                                                   | 0 90 °C                                                                                                | 45°C             | -             |  |  |
|                                          | If the set value at the TZW sensor is fallen short of, the hot water circulation pump is active.         |                                                                                                    |                  |               |  |  |
|                                          | Note:<br>For active t<br>temperate                                                                       | hermal disinfection, this value is replaced by the therma<br>are (05-004).                             | l disinfed       | ction         |  |  |
| PZW pump runtime for                     | 05-070                                                                                                   | 0 30 min                                                                                               | 3 min            | -             |  |  |
|                                          | If the PZW<br>PZW pump                                                                                   | hot water circulation pump is operated with pulse control is defined with this value.                  | , the runtime    | of the        |  |  |
| PZW pump off-time for                    | 05-071                                                                                                   | 0 240 min                                                                                              | 0 min            | -             |  |  |
|                                          | After the runtime of the PZW pump (05-070) has elapsed, its operation is disabled by the set value time. |                                                                                                    |                  |               |  |  |
| Manual setting PZW pump                  | 05-122                                                                                                   | 0 1                                                                                                    | 0                | -             |  |  |
|                                          | Specification of the control variable/status in test mode.                                               |                                                                                                    |                  |               |  |  |
|                                          | 0 : Off<br>1 : On                                                                                        |                                                                                                    |                  |               |  |  |
| MFA option - recharging,<br>heat request | 08-113                                                                                                   | 0 1                                                                                                    | 0                | -             |  |  |
|                                          | Option - he<br>0 : Off<br>1 : On                                                                         | at request / boiler disable                                                                            |                  |               |  |  |

-weishaupt-

| Value                                      | ID                                                                                                    | Setting range                                                                                                    | Factory settings                      | Pass-<br>word |  |  |
|--------------------------------------------|----------------------------------------------------------------------------------------------------|----------------------------------------------------------------------------------------------------|---------------------------------------|---------------|--|--|
| Manual setting MFA                         | 08-124                                                                                                    | 0 1                                                                                                    | 0                                     | -             |  |  |
| Heat request                               | Specification of the control variable/status in test mode.<br>0 : Off<br>1 : On                                              |                                                                                                    |                                       |               |  |  |
| Setpoint reduction for<br>high solar vield | 08-072                                                                                                    | 0 20 K                                                                                                    | 15 K                                  | 11            |  |  |
|                                            | If a high so<br>normal no<br>convention                                                                                      | olar or daily yield is detected according to adjuster (08-0<br>minal tank value (08-062) is reduced by the set value for<br>nal heat generator.                                                                                                    | 070) or (08-071)<br>or recharging wit | , the<br>h a  |  |  |
| Thermal disinfection<br>function           | 05-014                                                                                                    | 0, 10,                                                                                                    | 0                                     | -             |  |  |
|                                            | Selection<br>the tank.<br>In addition<br>The hot w<br>according<br>0 : No fun<br>10 : with F                                 | whether thermal disinfection is desired and what actuat<br>a, a time program can be edited for thermal disinfection.<br>ater is heated to the set thermal disinfection te<br>to the time program and held for 2 h.<br>ction<br>PLE pump, for tank recirculation with PLE pump | or is for recircula                   | ating         |  |  |
| Thermal disinfection                       | 05-004                                                                                                    | 60 80 °C                                                                                                    | 60°C                                  | -             |  |  |
|                                            | Setting the desired temperature when the thermal disinfection function is active.                                            |                                                                                                    |                                       |               |  |  |
| Nervel estring DIE                         | After reaching the temperature at the lower tank sensor, this is held for 2 h.                                               |                                                                                                    |                                       |               |  |  |
| circulation pump, thermal disinfection     | rmal     28-002     0 1     0       Specification of the control variable/status in test mode.     0       0 : Off     1.000 |                                                                                                    |                                       |               |  |  |
| PPS option                                 | 08-101                                                                                                    | 0 1                                                                                                    | 0                                     | -             |  |  |
| Discharging                                | Option – transfer, discharging<br>0 : Off<br>1 : On                                                                          |                                                                                                    |                                       |               |  |  |
| Manual setting PPS re-                     | 08-120 0                                                                                                    | 1                                                                                                    | 0                                     | -             |  |  |
| /discharging pump                          | Specification of the control variable/status in test mode.<br>0 : Off<br>1 : On                                              |                                                                                                    |                                       |               |  |  |
| DHW temperature setpoint                   | 05-051                                                                                                    | 10 90 °C                                                                                                    | 55°C                                  | -             |  |  |
|                                            | Set temperature of the additional tank, to which charging is done with the PPS transfer function.                            |                                                                                                    |                                       |               |  |  |
| Switch-on difference re-                   | 08-098                                                                                                    | 5 50 K                                                                                                    | 5 K                                   | -             |  |  |
| , allocatigning FF0                        | If the temp<br>and if the<br>the transfe                                                                                     | perature at the tank sensor is greater than the active set<br>temperature difference from the TSO sensor increases<br>or PPS is enabled.                                                                                                    | t tank value plus<br>above the set va | 2 K,<br>alue, |  |  |

| Value                                               | ID                                                                                                    | Setting range                                                                                                    | Factory settings                                      | Pass-<br>word      |  |  |
|-----------------------------------------------------|----------------------------------------------------------------------------------------------------|----------------------------------------------------------------------------------------------------|-------------------------------------------------------|--------------------|--|--|
| Switch-off difference re-<br>/discharging PPS       | 08-099                                                                                                    | 2 20 K                                                                                                    | 3 K                                                   | -                  |  |  |
| ,                                                   | If the tem<br>temperati<br>is disable                                                                                                    | perature at the tank sensor is less than the active nomir<br>ure difference from the TSO sensor falls below the set v<br>d.                                                                            | nal tank value, o<br>alue, the transfe                | r if the<br>er PPS |  |  |
| Max. tank temperature for                           | 07-008                                                                                                    | 30 105 °C                                                                                                    | 70°C                                                  | -                  |  |  |
| increase                                            | Specificat<br>function.<br>return ten                                                                                                    | tion of the maximum tank temperature for the return tem<br>If the temperature at the tank top sensor, TOx, rises abo<br>nperature increase function is disabled.                                       | perature increase<br>ove the set value                | se<br>e, the       |  |  |
| Switch-on difference VRA<br>Return temperature      | 08-080                                                                                                    | 5 50 K                                                                                                    | 10 K                                                  | -                  |  |  |
| increase                                            | If the tem<br>plus the s<br>temperatu<br>temperatu                                                                                                    | perature at the tank sensor rises above the heating circlet value, the return temperature increase is enabled. If fure for the return temperature increase (07-008) is excertive increase is disabled. | uit return tempe<br>the max. tank<br>eded, the return | rature             |  |  |
| Switch-off difference VRA                           | 08-081                                                                                                    | 2 20 K                                                                                                    | 5 K                                                   | -                  |  |  |
| increase                                            | If the temperature at the tank sensor falls below the heating circuit return temperature plus the set value, the return temperature increase is disabled.                                            |                                                                                                    |                                                       |                    |  |  |
| Manual setting VRA                                  | 08-121                                                                                                    | 0 1                                                                                                    | 0                                                     | -                  |  |  |
| Return temperature<br>increase                      | Specification of the control variable/status in test mode.<br>0 : Off<br>1 : On                                                                                                    |                                                                                                    |                                                       |                    |  |  |
| Manual setting PFK pump,<br>solid fuel boiler       | 08-083                                                                                                    | 0 100%                                                                                                    | 30%                                                   | -                  |  |  |
|                                                     | Specification of the control variable/status in test mode.                                                                                                    |                                                                                                    |                                                       |                    |  |  |
| Switch-on difference, TFK - TU, solid fuel boiler - | 08-003                                                                                                    | 0 50 K                                                                                                    | 10 K                                                  | -                  |  |  |
| tank bottom                                         | With this and the s                                                                                                    | adjuster, the switch-on difference between the charging olid fuel boiler temperature is set.                                                                                                    | reference temp                                        | erature            |  |  |
| Switch-off difference,<br>TFK - TU, solid fuel      | 08-004                                                                                                    | 0 50 K                                                                                                    | 5 K                                                   | -                  |  |  |
| boiler - tank bottom                                | adjuster, the switch-off difference between the charging olid fuel boiler temperature is set.                                                                                                    | reference temp                                                                                                    | erature                                               |                    |  |  |
| Min. standby time, PFK                              | 08-094                                                                                                    | 0 200 s                                                                                                    | 10 s                                                  | 11                 |  |  |
| Famp, corre raci 201101                             | Off-time for the output. After switching off, the output is blocked for starting up ag<br>this time. Adjuster for high-efficiency or electronic pumps (relay protective function                     |                                                                                                    |                                                       |                    |  |  |
| Minimum temperature, TFK                            | 09-032                                                                                                    | 10 90 °C                                                                                                    | 50 <i>°</i> C                                         | -                  |  |  |
| solid fuel boller                                   | Minimum temperature at which charging from the solid fuel boiler to the storage tank is enabled/disabled (fixed hysteresis -5 K).<br>Example:<br>Enable at 50 °C<br>Disable at 45 °C (= 50 °C - 5 K) |                                                                                                    |                                                       |                    |  |  |
| Min. speed, PFK pump,                               | 09-039                                                                                                    | 5 100%                                                                                                    | 30%                                                   | -                  |  |  |
| Solid idei pollet                                   | Minimum<br>Note: The<br>ensures t                                                                                                    | control variable for the speed control of the solid fuel bo<br>e pump is always started at 100% and runs for 5 s at this<br>hat the pump starts up without problems.                                   | viler pump.<br>s starting speed                       | . This             |  |  |

| Value                         | ID                                                                                                    | Setting range                                                                                                    | Factory settings                                                                                                    | Pass-<br>word                                 |  |
|-------------------------------|----------------------------------------------------------------------------------------------------|----------------------------------------------------------------------------------------------------|----------------------------------------------------------------------------------------------------|-----------------------------------------------|--|
| Solar charging strategy       | 08-050                                                                                                    | 0 4                                                                                                    | 0/3                                                                                                    | -                                             |  |
|                               | A strateg<br>In the ch<br>maximum<br>supply, to<br>optimize<br>setpoint<br>In strate<br>0 : At yie<br>The setp<br>setpoint<br>For seve<br>with the<br>1 : To set<br>The setp<br>optimize<br>For seve<br>The setp<br>optimize<br>For seve<br>The setp<br>optimize<br>for seve<br>to priorit | gy can be selected for solar charging:<br>aarging strategies, it is attempted to charge the tank to the<br>m temperature in as few charging cycles as possible. Bas<br>he controller attempts to hold an even setpoint rise, setp<br>d setpoint rise on the collector sensor during the entire c<br>rise is limited downward using adjuster (E 8-064).<br>gies 3 + 4, this calculation is only used for a high solar yield<br>point for speed control results from the temperature on the<br>rise (08-064).<br>eral consumers, charging is done in alternating tank opera<br>lower temperature is charged first.<br>et temperature<br>point for speed control results from the temperature on the<br>d setpoint rise.<br>eral tanks, the charge is done according to tank priority (0<br>k with priority 1 is first charged at the setpoint (08-062).<br>matic yield / set<br>point for speed control results according to the active stra<br>switchover between 0 and 1.<br>g is done based on yield, in parallel in alternating tank op<br>y of the tanks at the setpoint. | e desired set or<br>sed on the solar<br>oint rise (E 8-06<br>harge. The optir<br>eld.<br>e tank sensor pl<br>ation. Here, the<br>e tank sensor +<br>08-056) at the se<br>tegy, yield-depe<br>eration, or acco | 4) or<br>mized<br>lus the<br>tank<br>etpoint. |  |
| Change-over solar<br>charging | 08-051                                                                                                    | 30 100%                                                                                                    | 50%                                                                                                    | 11                                            |  |
| (high yield)                  | If the comparison of the current solar capacity with the calculated nominal capacity results in a factor which lies above the set value, it switches from parallel mode (swinging) to the nominal or maximum charge.                                                                       |                                                                                                    |                                                                                                    |                                               |  |
|                               | Note:<br>Calculat<br>capacity                                                                                                    | ion of the nominal capacity from max. volume flow (08-03<br>(08-009) and tank control deviation (08-064).                                                                                                    | 37), spec. heat                                                                                                    |                                               |  |

-weishaupt-

# Installation and operating instructions Solar controller WRSol 1.1

| Value                                          | ID                                                                                                    | Setting range Factory Pass<br>settings word                                                                                                    |                                                                                                    |                        |  |  |
|------------------------------------------------|----------------------------------------------------------------------------------------------------|----------------------------------------------------------------------------------------------------|----------------------------------------------------------------------------------------------------|------------------------|--|--|
| Switch-on threshold                            | 08-070                                                                                                    | 0 100%                                                                                                    | 50%                                                                                                    | 11                     |  |  |
| energy                                         | If the co<br>factor at<br>072)] ex<br>reduced<br>If the fac<br>is reactiv                                  | mparison of the current solar capacity and the nominal ca<br>bove the set value, and if the reduced nominal tank tempe<br>ceeded, recharging is only allowed with a conventional h<br>nominal temperature.<br>ctor is 10% below the set value, the normal nominal tank<br>vated, except if the long-term disable prevents this. See ( | arison of the current solar capacity and the nominal capacity results in a<br>e the set value, and if the reduced nominal tank temperature [(08-062) - (0-<br>aded, recharging is only allowed with a conventional heat exchanger at the<br>minal temperature. |                        |  |  |
| Switch-on threshold<br>recognition high daily  | 08-071                                                                                                    | 0 100%                                                                                                    | 80%                                                                                                    | 11                     |  |  |
| energy                                         | If the da<br>exceede<br>reduced<br>If the red<br>(08-062)                                                  | ily yield lies below the set value, and if the set tank temper<br>ed, recharging is only allowed for 18 h with a conventiona<br>setpoint (long-term disable).<br>duced setpoint is fallen short of, recharging is done to the                                                                                                    | erature (08-062)<br>I heat generator<br>e set tank temper                                                                                                    | is<br>at the<br>rature |  |  |
| Option MFA high-                               | 08-110                                                                                                    | 0 1                                                                                                    | 0                                                                                                    | -                      |  |  |
|                                                | High-ter<br>function<br>directly f<br>if TO1 ><br>if TO1 <<br>0 : Off<br>1: On<br><b>Note:</b><br>The coll | nperature relief option, for protecting the collectors from s<br>overtemperature should be prevented on the collectors.<br>from the consumers or from the collector, the excess hea<br>max. tank temperature (E 8-059) = HTE active,<br>max. tank temperature (E 8-059) = HTE disabled                                                | atagnation. With<br>By removing he<br>t can be remove                                                                                                    | this<br>at<br>d,       |  |  |
| Option MFA-error output                        | 08-111                                                                                                    | 0 1                                                                                                    | 0                                                                                                    | -                      |  |  |
|                                                | Option -<br>0 : Off<br>1: On                                                                               | collective malfunction message                                                                                                    |                                                                                                    |                        |  |  |
| Manual setting MFA high-<br>temperature relief | 08-123                                                                                                    | 0 1                                                                                                    | 0                                                                                                    | -                      |  |  |
|                                                | Specific<br>0 : Off<br>1: On                                                                               | ation of the control variable/status in test mode.                                                                                                    |                                                                                                    |                        |  |  |

# 7.8 Setting time programs

The time programs for domestic water/thermal disinfection/hot water circulation can be changed and saved.

The function must be enabled beforehand for the corresponding hydraulic type, so that the clock programming can be done.

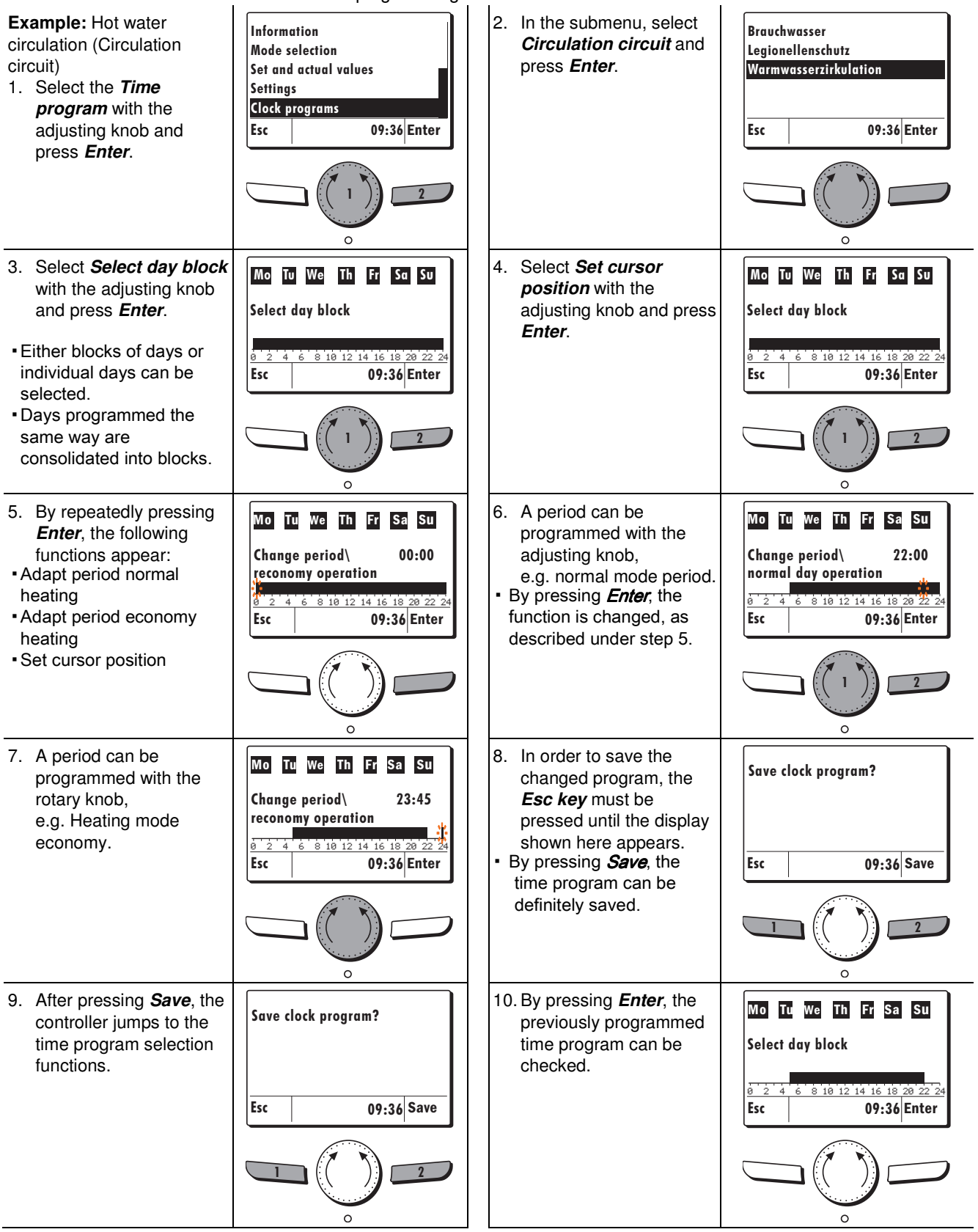

|                      | 7.9 C                                                                                                    | Configuration                                                                                                    |                  |               |  |  |  |
|----------------------|----------------------------------------------------------------------------------------------------|----------------------------------------------------------------------------------------------------|------------------|---------------|--|--|--|
| Value                | ID                                                                                                    | Setting range                                                                                                    | Factory settings | Pass-<br>word |  |  |  |
| Hydraulic type       | 04-006                                                                                                    | 1 - 23                                                                                                    | 1                | -             |  |  |  |
|                      | Setting<br>After se                                                                                              | the desired hydraulic type<br>lecting and confirming with Save, the controller is restarted                                                                                                    | d.               |               |  |  |  |
| Language selection   | 04-056                                                                                                    | 0 15                                                                                                    | 0                | -             |  |  |  |
|                      | Selectin                                                                                                    | Selecting the desired language.                                                                                                    |                  |               |  |  |  |
|                      | 0: 0<br>1: 1<br>2: 1<br>3: i<br>4: 0<br>5: 3<br>6: 0<br>7: 1<br>8: 3<br>9: 1<br>10: 3<br>11: 0<br>12: 1<br>13: 0 | deutsch<br>français<br>nederlands<br>italiano<br>español<br>svenska<br>danske<br>polski<br>slovenski<br>hrvatski<br>slovenských<br>český<br>magyar<br>english                                                               |                  |               |  |  |  |
|                      | 15: n                                                                                                    | lorsk                                                                                                    | 1                |               |  |  |  |
| Date                 | 02-070                                                                                                    | 01.01.2011 - 31.12.2099                                                                                                    | -                | _             |  |  |  |
|                      | Setting                                                                                                    | of the current date                                                                                                    | I                | -1            |  |  |  |
| Time                 | 02-072                                                                                                    | 00:00 - 23:59                                                                                                    | -                | -             |  |  |  |
|                      | Setting                                                                                                    | Setting of the current time                                                                                                    |                  |               |  |  |  |
| Output 1: Solar pump | 04-030                                                                                                    | 0 4                                                                                                    | 1                | -             |  |  |  |
|                      | Selectio<br>of outpu<br>only swi                                                                                 | Selection of the signal type for the 1st signal output (terminal 18). The control variable of output 1 is then output in the selected signal. For a setting not equal to 0, the output only switches 100% (On) or 0% (Off). |                  |               |  |  |  |
|                      | 0: Stand<br>1: PWM<br>2: Spec<br>3: 0 - 10<br>4: Spec                                                            | dard pump<br>ial PWM inverse<br>) V<br>ial 0 - 10 V inverse                                                                                                    |                  |               |  |  |  |
|                      | If "Outp                                                                                                    | ut 1: Solar pump" is at "0: standard pump, NO electronic                                                                                                    | pump may be ir   | istalled!     |  |  |  |

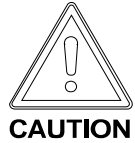

| Value                | ID                                                                                                    | Setting range Factory settings wor                                                                                                    |                                                                    |                             |  |  |  |
|----------------------|----------------------------------------------------------------------------------------------------|----------------------------------------------------------------------------------------------------|--------------------------------------------------------------------|-----------------------------|--|--|--|
| Normal position, MFA | 08-000                                                                                                    | 0 1                                                                                                    | 0                                                                  | 11                          |  |  |  |
|                      | Definition<br>Here, it c<br>collective                                                                                                    | of the switching/effective direction of the multifunction<br>an be set whether the output for the heat request, hig<br>malfunction message functions should work as N/C  | onal output, termina<br>gh-temperature relie<br>contacts or N/O co | I 5/ 6.<br>of or<br>ntacts. |  |  |  |
|                      | 0 : N/O co<br>1 : N/C co                                                                                                    | ontact (electric specification of the resting status N<br>ontact (electric specification of the resting status N                                                         | O)<br>C)                                                           |                             |  |  |  |
| Data recording       | 04-115                                                                                                    | 0 1                                                                                                    | 0                                                                  | -                           |  |  |  |
|                      | Adjuster for starting or stopping data recording on the SD card.<br>0 : Stop<br>1 : Start<br>Starting from this time, all actual and status values are recorded. In addition,<br>history is also logged and the changes to the adjusters. |                                                                                                    |                                                                    |                             |  |  |  |
| RESET                | 04-045                                                                                                    | 0, 29                                                                                                    | 0                                                                  | -                           |  |  |  |
|                      | With this<br>0 : No fur<br>29 : Facto<br>All values<br>counters                                                                                                    | adjuster, the corresponding commands can be given<br>action<br>bry settings<br>are reset to factory settings and the commissioning<br>are zeroed, except for statistics. | , which trigger an a<br>menu is restarted. <i>i</i>                | ction.<br>All               |  |  |  |

# 7.10 Navigation code input

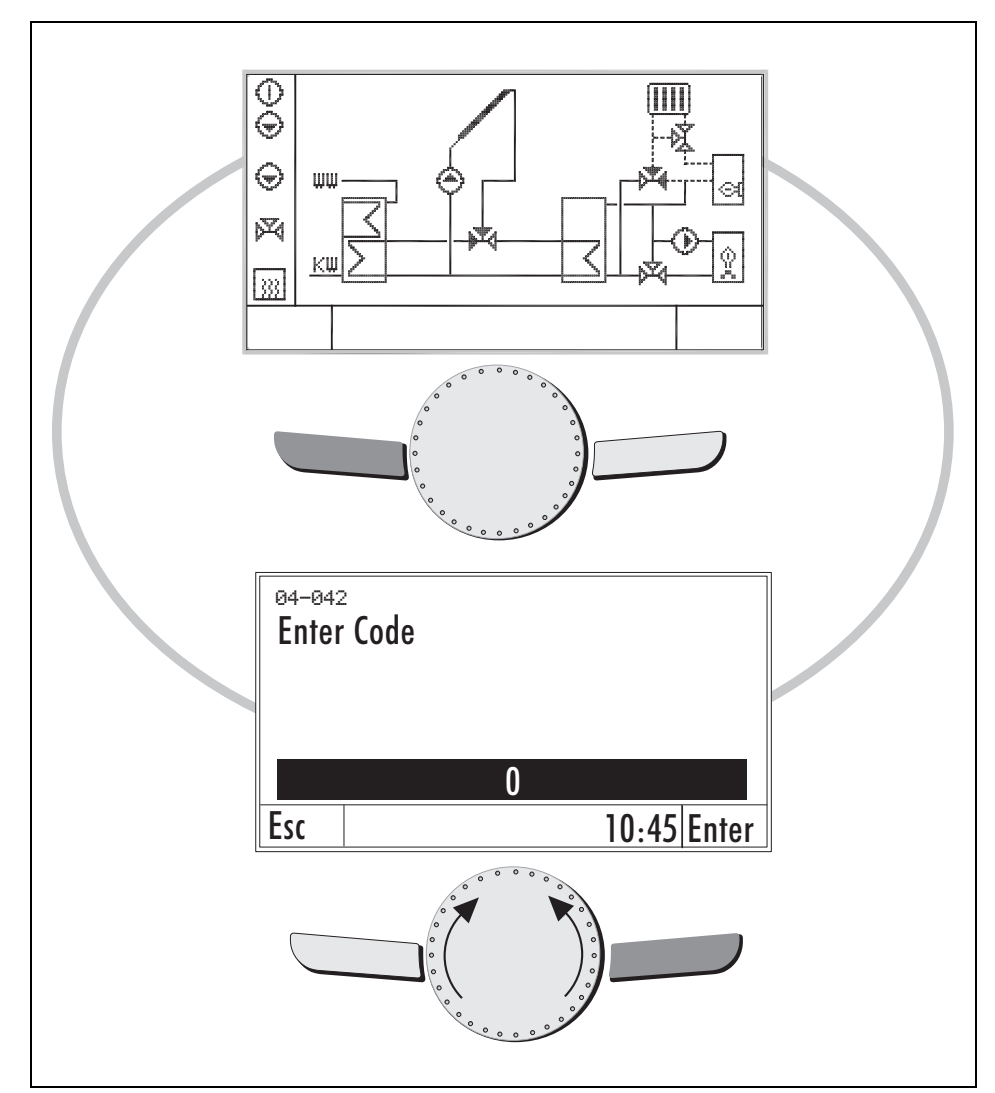

To input the password, press the left key for longer than 5 s.

The window appears to input the password.

Enter password "11" and confirm with "Save".

It jumps back to the title screen, and the menu levels are reloaded.

# 8 Functions

## 8.1 Collector protection

In addition to the basic function of the controller, the system can be further protected from overheating via a passive and/or active protective function. In the basic function (setting 0), when the maximum tank temperature is exceeded, the solar pump is switched off. It also switches off if the collector protection temperature is exceeded. The pump is switched on again after the collector cools off 10 K below the maximum collector temperature.

#### 1. Collector protective function:

If the collector temperature rises above the maximum temperature, and if the tank temperature is above the maximum temperature, the solar pump is operated at 100%. The tank is now charged to the protective tank temperature independent of the maximum tank temperature setting. It still switches off if the collector protection temperature (120  $^{\circ}$ C) is exceeded.

It switches on again at 10 K below the maximum collector temperature or when the tank temperature falls 5 K below the protective tank temperature without the collector protection temperature being exceeded.

#### 2. Active collector protection / night cooling tank

In addition to collector protection, cooling via the collectors can be activated. 2.1 Enable cooling function as soon as the maximum tank temperature has been reached.

2.2 Enable cooling function as soon as the collector protection temperature and maximum tank temperature have been reached.

After the cooling function has been enabled, when the collector temperature falls below the tank temperature by 8 K, the solar pump is actuated and the tank discharged. The discharge ends as soon as the collector temperature only lies 4 K above the tank temperature or when the maximum tank temperature is fallen short of by 15 K.

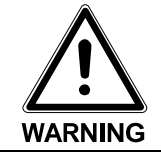

The collector protection active setting (08-005) must not occur in connection with a tank whose permissible maximum temperature lies under 95 °C. This setting is also not permitted when there is no scalding protection on the potable water line.

If no cooling function is desired, the setting 0 must be selected.

## 8.2 MFA output

The multifunctional output can be used for the following functions:

- Heat generator disable/enable
- Retransmission of malfunction message
- Removal of excess heat (high-temperature relief)

The MFA contact is a potential-free contact.

To actuate a heat generator or a circulation pump, the supply voltage of terminal L to terminal 5 must be bridged.

The following parameters are available for the three functions:

MFA option - high-temperature relief (08-110) MFA option - error output (08-111) MFA option - recharging, heat demand" (08-113)

The factory setting for these parameters is "0" (= off). If one of these parameters is set to "1" (= on), the other parameters are hidden.

#### 8.2.1 Heat generator disable, heat generator enable

Depending on the tank temperature and solar capacity, a controller-external heat generator can be disabled, or an existing enable for this heat generator can be interrupted.

Heat generator enable function: For the tank (tank 1 or 2), a nominal value can be set which is monitored at the upper tank sensor TOx (TO1 or TO2).

If the set tank temperature (08-062) is fallen below by the switch-on hysteresis (08-064), the heat generator is enabled and the MFA contact closes. In addition, however, the Domestic water time program has an effect on the heat generator enable, i.e. the heat generator is only requested if the nominal value is fallen short of within the Domestic water time program.

#### Switching criteria for heat generator disable, heat generator enable:

- If the current tank temperature is greater than the nominal tank temperature (08-062), the heat generator is disabled.
- If the current capacity of the solar installation is greater than 50% of the nominal capacity and the current tank temperature is greater than the nominal tank temperature (08-062) minus the

**nominal value reduction at high solar yield** (08-072), the heat generator is disabled. If one of the two conditions is no longer met, the disable is cancelled.

If the current capacity of the solar installation is greater than 80% of the nominal capacity, once the nominal tank temperature (08-062) is reached, the burner disable is activated for 18 hours. If the tank temperature falls below the set tank temperature minus the setpoint reduction at high solar yield (08-072), the disable is deactivated.

#### Sensors and actuators

| TO tank top temperature                 | 00-015 | Upper tank temperature                                           |
|-----------------------------------------|--------|------------------------------------------------------------------|
| Set TO set tank top temperature         | 01-015 | Calculated set temperature on upper tank sensor                  |
| MFA output, recharging,<br>heat request | 01-049 | Current status of the MFA output for heat request/boiler disable |

Adjuster on tank level:

| Tank temperature setpoint                          | 08-062 | 10 90 ℃ | 55 <i>°</i> C | -  |
|----------------------------------------------------|--------|---------|---------------|----|
| Switch-on hysteresis to set tank temperature       | 08-063 | 1 30 K  | 2 K           | -  |
| Setpoint reduction for high solar yield            | 08-072 | 0 20 K  | 15 K          | 11 |
| Manual setting of MFA recharging, heat request     | 08-124 | 0 1     | 0             | -  |
| Adjuster on general level:                         |        |         |               |    |
| Switch-on threshold detection of high solar energy | 08-070 | 0 100%  | 50%           | 11 |
| Switch-on threshold recognition high daily energy  | 08-071 | 0 100%  | 80%           | 11 |

#### Reversal of the effective direction

In the factory settings, the mode of operation of the MFA contact is as described above (for cold tank, MFA closed). If the effective direction should be reversed, the parameter **Effective direction MFA** (08-000) is to be set from "0" to "1".

Application case of the heat generator disable in connection with a heat generator with its own tank charging function: The hot water tank is recharged via a hot water sensor in the tank charging control system. If the set temperature in the tank is exceeded by the solar installation, the heat generator does not recharge. In this case, a boiler disable via the solar controller WRSol 1.1 is not mandatory.

However, with the boiler disable, the heat generator can be made to only recharge at a reduced setpoint for solar yield.

Example: The set temperature for the hot-water charging of the external heat generator is 55 °C. The boiler would recharge the tank at 50 °C (hysteresis - 5K). When the solar installation goes into operation and a larger amount of hot water is tapped at the same time (tank drops to 49 °C), the boiler recharges the tank.

If a boiler disable is installed via WRSol, this would prevent recharging as long as the tank does not drop below 40 °C (nominal tank temperature minus nominal value reduction at high solar yield).

#### 8.2.2 Retransmission of malfunction message

If an occurring malfunction should be indicated with an acoustic or optical signal, or if the malfunction message should be transmitted to a building services management system, this can be done via the potential-free MFA switch contact.

The function is activated via the parameter Option MFA-error output (08-111).

If a malfunction occurs, which appears on the display of the solar controller, the controller-internal relay contact closes.

If the relay contact should open when a malfunction occurs, the parameter

Normal position, MFA (08-000) is to be set from "0" to "1".

# 8.2.3 High-temperature relief

With this function, the tank can already be cooled via an additional cooling circuit during the day. For this, an additional circulation pump is connected to the tank, for example, which is controlled via the MFA output.

The MFA output is actuated when the tank has reached the set maximum temperature (08-059). There is a shutdown when the maximum temperature is fallen short of by 5 K.

To prevent the solar pump from switching off as soon as the maximum tank temperature is reached, the collector protection (08-005) must be set to "1".

Sensors and actuators

| TO tank top temperature                        | 00-015 | Upper tank temperature                                |   |   |
|------------------------------------------------|--------|-------------------------------------------------------|---|---|
| MFA high-temperature<br>relief output          | 22-112 | Current status of the output, high-temperature relief |   |   |
| Adjuster on general level:                     |        |                                                       |   |   |
| Manual setting MFA high-<br>temperature relief | 08-123 | 0 1                                                   | 0 | - |

## 8.3 Pump maintenance

To prevent the connected actuators from getting stuck, the outputs are activated every 24 hours for approx. 35 seconds.

## 8.4 Pump speed control in connection with collectors

The controller has speed control, with which the pump is controlled by means of a power signal (0 - 10 V or PWM) or by means of an oscillation packet.

The actuation depends on the following factors:

• The temperature at the reference sensor (TUx) is added to the setpoint rise, tank control difference (08-064).

The speed control now tries to regulate the collector temperature (TKx) to this value.

#### Example:

The target collector temperature results from:

Set setpoint rise: 15 K + actual tank temperature: 40 °C (TU1) = nominal collector temperature: 55 °C (TKx)

If the actual collector temperature drops toward the target collector temperature, the speed is modulated within the specified limits.

#### Note:

If the collector flow sensor option TKV (08-108) is active, the temperature is included in the speed control of the solar pump PS and is also included in the switch-off condition of the solar charge.

The collector return temperature with the volume pulse counter option / TKR active, this is also included in the control of the solar charge and speed control. See chap. 8.10

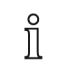

|   | <b>Note:</b><br>The switch-on and switch-off conditions for the pump are adjustable (see chap. 7.7).<br>If the factory setting is maintained and the collector temperature exceeds the tank<br>temperature by + 7 K (switch-on difference TK - TU), the pump is switched on.<br>If the collector temperature falls below the value of the tank temperature + 4 K (switch-<br>off difference TK - TU), the pump is switched off. |  |
|---|----------------------------------------------------------------------------------------------------|--|
| Î | <b>Note:</b><br>For the setting Output 1 = 0: standard pump, this can result in a pulsating volume flow due to the speed control in modulation mode, which can be noticed due to the flow noises or due to oscillations in flexible lines.                                                                                                    |  |

#### 8.5 Pump actuation in connection with a solid fuel boiler

The controller has speed control, with which the pump is controlled by means of a power signal (0 - 10 V or PWM) or by means of an oscillation packet.

#### Switch-on conditions

1.) The minimum temperature TFK must be reached.

and

2.) If the solid fuel boiler temperature reaches the lower tank temperature (TUx) plus the switch-on difference TFK - TU (08-003), the pump runs at the slowest speed.

```
TFK > minimum temperature TFK (09-032) and
TFK > TUx + switch-on difference TFK - TU (08-003)

Pump runs at slowest speed
```

Via the speed control, it is attempted to reach the set tank temperature (08-062) and to maintain this.

If the current solid fuel boiler temperature drops toward the target set temperature, the speed is modulated within the specified limits. Below this set temperature, the pump runs at minimum capacity.

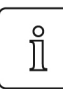

#### Note:

For the setting Output 2 = 0: standard pump, this can result in a pulsating volume flow due to the speed control in modulation mode, which can be noticed due to the flow noises or due to oscillations in flexible lines.

#### Switch-off conditions

1.) The minimum temperature TFK is fallen short of by the switching differential of 5

<u>K.</u> or

2.) If the current solid fuel boiler temperature falls below the lower tank temperature (TUx) plus the switch-off difference TFK - TU (08-004), the pump switches off.

```
TFK < minimum temperature TFK (09-032) - 5 K or
TFK < TUx + switch-off difference TFK - TU (08-004)
▶ Pump off
```

## 8.6 Test function

- In the selection menu under mode selection, set the selection to Test.
- All outputs are actuated according to the factory settings.
- In the **Settings** submenu, the outputs can be activated/deactivated and the speed changed.

| i

#### Note:

In the test function, the volume flow of the system can be set at 100% pump capacity. The volume flow to be set can be found in the installation and operating instructions of the collector.

| Value                                          | ID          | Setting range | Factory settings | Passw<br>ord |
|------------------------------------------------|-------------|---------------|------------------|--------------|
|                                                | Collector 1 |               |                  |              |
| Manual setting PS solar pump                   | 08-085      | 0 100%        | 100%             | -            |
| Manual setting VBY bypass diverter valve       | 08-125      | 0 1           | 0                | -            |
|                                                | Tank 1      |               |                  |              |
| Manual setting PFK pump, solid fuel boiler     | 08-083      | 0 100%        | 30%              | -            |
| Manual setting PPS re-/discharging pump        | 08-120      | 0 1           | 0                | -            |
| Manual setting VRA return flow diverter valve  | 08-121      | 0 1           | 0                | -            |
| Manual setting of MFA recharging, heat request | 08-124      | 0 1           | 0                | -            |
|                                                | General     |               |                  |              |
| Manual setting MFA high-temperature relief     | 08-123      | 0 1           | 0                | -            |

## 8.7 Energy yield calculation

In this solar controller, there is an energy yield calculation included as a function based on the temperature difference between the collector temperature (TKx) and the reference sensor (TUx) over the flow rate (volume flow).

After setting the volume flow, at a pump speed of 100% via the flow limiter, the scale value must be read off and input in the selection group settings -> Collector in the max. volume flow parameter.

Also, for another heat transfer medium, the heat transfer medium capacity at 50°C (heat capacity) must be adjusted.

If the option **TKV** option, collector flow sensor is active, this is used as a reference sensor instead of TKx for the yield calculation.

If the option VIZ / TKR option, volume pulse counter / collector return flow sensor is active, TKR is used as the reference sensor instead of TUx for the yield calculation. The measured volume flow is also included in the calculation.

Heat capacity at 50°C:

-weishaupt- Solar heat transfer medium Tyfocor L (45% propylene glycol): 3.70 kJ/IK

Water: 4.19 kJ/IK

## 8.8 Start-up help function

Due to a positive temperature change on the collector sensor TKx, the solar pump is switched on for the Start-up help pump runtime (08-017).

After this time elapses, the pump switches off again.

The temperature on the collector is measured. If the temperature difference to the tank is sufficient, the solar pump switches "On".

If the switch-on criteria are not met, after a variable waiting time from 15 to 100 minutes, the solar pump is switched on again for the Start-up help pump runtime (08-017). The waiting time is defined based on the collector temperature and the temperature change.

## 8.9 Option PPS re-/discharging

Option PPS - Transfer to existing hot-water tank with TSO and definable set hot-water temperature

If the temperature at the tank top (TOx) is greater than the temperature at the additional tank sensor TSO, the additional tank can be charged.

Transfer PPS is enabled when the DHW temperature setpoint (05-051) at the additional tank sensor TSO is fallen short of and the temperature at the tank top sensor TOx is greater by the Switch-on difference re-/discharging PPS (08-098) and the Tank temperature setpoint (08-062) is reached.

TSO < DHW temperature setpoint (05-051) - hysteresis (08-063) and

TOx > Tank temperature setpoint (08-062) and

TOx > TSO + Switch-on difference re-/discharging PPS (08-098),

then PPS active

TSO > DHW temperature setpoint (05-051) or

TOx < Tank temperature setpoint (08-062) - hysteresis (08-063) or

TOx < TSO + Switch-off difference re-/discharging PPS (08-099),

then PPS disabled

Switch-off difference re-/discharging PPS

Manual setting PPS re-/discharging pump

Sensors and actuators

| TSO DHW temperature                          | 00-004 | Upper hot water tank temperature, additional tank |                        |        |  |
|----------------------------------------------|--------|---------------------------------------------------|------------------------|--------|--|
| TO tank top temperature                      | 00-015 | Upper tank tem                                    | Upper tank temperature |        |  |
| PPS re-/discharging pump output, tank        | 22-102 | Current status of the re-/discharging pump PPS    |                        | arging |  |
| Adjuster on tank level:                      |        |                                                   |                        |        |  |
| DHW temperature setpoint                     | 05-051 | 10 90 °C                                          | 55°C                   | -      |  |
| Tank temperature setpoint                    | 08-062 | 10 90 °C                                          | 55°C                   | -      |  |
| Switch-on hysteresis to set tank temperature | 08-063 | 1 30 K                                            | 2 K                    | -      |  |
| Switch-on difference re-/discharging PPS     | 08-098 | 5 50 K                                            | 5 K                    | -      |  |

#### 8.10 Option volume pulse counter / collector return flow sensor

08-099

08-120

If the flow rate measurement is activated, a **VIZ pulse rate**(17-001) must be defined. With this option, a collector return flow sensor is also activated.

2 ... 20 K

0 ... 1

3 K

0

The flow rate is included in the capacity and yield calculation. The return temperature TKR is taken into consideration instead of the tank bottom temperature for the capacity and yield calculation.

For the speed control of the solar pump, instead of TU (lower tank temperature), the collector return flow sensor TKR is used.

If the flow meter is active, the volume flow is limited to the two limits Min. volume flow, PS solar pump (08-038) and Max. volume flow, PS solar pump (08-037) in the collector circuit.

#### Sensors and actuators

| TKR collector return flow temperature | 00-061 | Solar collector return temperature (TKR)                         |              |    |
|---------------------------------------|--------|------------------------------------------------------------------|--------------|----|
| FLOW Collector flow                   | 00-062 | Volume flow for the heat energy measurement in the solar circuit |              |    |
| Adjuster on collector level:          |        |                                                                  |              |    |
| Pulse rate VIZ                        | 17-001 | 1 9999 pulses/l                                                  | 180 pulses/l | -  |
| Offset FLOW collector flow            | 28-020 | -200 200 l/h                                                     | 15 l/h       | 11 |
| Max. volume flow, PS solar pump       | 08-037 | 10 12000 l/h                                                     | 240 l/h      | -  |
| Min. volume flow, PS solar pump       | 08-038 | 0 12000 l/h                                                      | 60 l/h       | -  |

## 8.11 Collector bypass VBY

Is used for optimization on large systems or for long line distances.

The valve generates a short circuit (bypass) in the collector circuit so that no cold medium gets into the consumer.

Only when the sensor (TKV) in the supply of the collector circuit reaches the temperature of the tank bottom sensor (TUx) plus the switch-off difference (08-002) plus 2 K is tank charging enabled.

TKV > TUx + switch-off difference (08-002) + 2 K, then VBY active

TKV < TxU + switch-off difference (08-002), then VBY disabled

#### Note:

If the collector flow sensor TKV is also used for controlling the speed of the solar pump PS and flows into the capacity calculation, the Option TKV collector flow sensor (08-108) must be activated.

#### Sensors and actuators

| TKV collector flow temperature             | 00-060 | Solar collector supply temperature (TKV          |   | (TKV) |
|--------------------------------------------|--------|--------------------------------------------------|---|-------|
| VBY collector bypass diverter valve output | 22-100 | Current status of the collector bypass valve VBY |   | ass   |
| Adjuster on collector level:               |        |                                                  |   |       |
| Manual setting VBY bypass diverter valve   | 08-125 | 0 1                                              | 0 | -     |

#### 8.12 Thermal disinfection

If disinfection is enabled with the **Thermal disinfection** time program and the **Thermal disinfection temperature** at the sensor TUx on this day has not yet been reached, the pump PLE is switched on and the burner disable deactivated.

If the **Thermal disinfection temperature** is reached at sensor TUx and is maintained for 2 h or if disinfection is no longer enabled according to the time program, the pump PLE is switched off and the burner disable activated.

#### Note:

If recharging is active, the setpoint for recharging is automatically raised to the **Thermal** disinfection temperature. With the help of the time program, this function can be adapted to the hot-water requirement.

The pump for circulating the tank can be defined in the adjuster **Thermal** disinfection (05-014).

10: ... with pump PLE 11: ... with pump PZW 12: ... with pump PPS

#### Note:

**Thermal disinfection** can only be selected if **3**: **Hot-water tank** is selected in the adjuster **Tank type** (08-055) of the respective tank.

| Adjuster on tank level:          |        |          |               |   |
|----------------------------------|--------|----------|---------------|---|
| Thermal disinfection temperature | 05-004 | 60 80 °C | 60 <i>°</i> C | - |

## 8.13 Hot-water circulation

For the circulation in the hot-water line, one can choose from various functions and their combinations. The circulation pump PZW can be enabled according to the Hot-water circulation ("circulation circuit") time program, temperature-controlled and/or pulse-controlled.

- 0 : No function
- 1 : Temperature-controlled and according to time program
- 3 : Temperature-controlled
- 4 : Pulse-controlled \*
- 5 : According to time program
- 6 : Temperature- and pulse-controlled \*
- 7 : Temperature-, pulse-controlled and according to time program \*
- 8 : Pulse-controlled and according to time program \*

If the Circulation circuit enable temperature (05-054) at the sensor TZW is fallen short of by the switching differential of 2 K. the circulation pump PZW is switched on.

A pulse is triggered by a tapping operation or button, which activates the PZW pump for the adjustable Runtime PZW pump with pulse control (05-070). For this, a button is clamped to the pulse input V2, for example.

\*) Cannot be selected for 2 collector fields!

#### Sensors and actuators

Adjuster on tank level:

| TZW circulation temperature              | 00-118 | Temperature in the hot water circulation line                                |
|------------------------------------------|--------|------------------------------------------------------------------------------|
| Set TZW circulation temperature setpoint | 01-118 | Calculated nominal temperature on the hot water circulation line sensor TZW. |
| Output PZW pump circulation, hot water   | 01-065 | Current status of the hot water circulation pump PZW                         |

| 3                                           |        |           |       |   |
|---------------------------------------------|--------|-----------|-------|---|
| Circulation circuit, release temperature    | 05-054 | 0 90 °C   | 45°C  | - |
| PZW pump runtime for pulse control          | 05-070 | 0 30 min  | 3 min | - |
| PZW pump off-time for pulse control         | 05-071 | 0 240 min | 0 min | - |
| Manual setting PZW pump circulation circuit | 05-122 | 0 1       | 0     | - |

#### 8.14 Solar charging strategy

#### 0:For yield

The setpoint for speed control results from the temperature on the tank sensor plus the setpoint rise (08-064).

1:To set temperature

The setpoint for speed control results from the temperature on the tank sensor plus the optimized setpoint rise.

3: Automatic yield/nominal

The setpoint for speed control results according to the active strategy, yield-dependent strategy switchover between 0 and 1.

## 8.15 Strategy switchover

## 8.15.1 Calculation of nominal capacity

The nominal capacity is calculated from the adjuster Max. volume flow, PS solar pump (08-037), the Collector fluid heat capacity (08-009) and the Tank control difference (08-064).

## 8.15.2 Charging for yield

- 0 : Parallel charging
- 3 : Charge yield / nominal

This charging strategy is used when there is a low solar yield, i.e. when the current capacity is less than the percentage of the set value of the nominal charge switchover (high yield) (08-051) of the nominal capacity.

The nominal capacity is calculated from the adjuster Max. volume flow, PS solar pump (08-037), the specific heat capacity cp (08-009) and the tank control deviation (08-064).

The advantage is the optimized energy utilization at low collector capacity.

## 8.15.3 Charging to temperature

- 1 : Nominal charge
- 3 : Charge yield / nominal

This charging strategy is used when there is a high solar yield, i.e. when the current capacity is greater than the percentage of the set value of the Change-over solar charging (high energy levels) (08-051) of the nominal capacity. Hereby, the consumers are charged according to the set order of the Priority tank (08-056), first to the respective Tank temperature setpoint (08-062) and then to the maximum temperature.

## 8.16 Heating return temperature increase (VRA)

If the upper tank temperature (TOx) is higher than the heating return temperature (THR) by the Switch-on difference VRA return temperature increase (08-080), the heating return temperature increase VRA output switches on.

If the temperature difference between TOx and THR is less than the Switch-off difference VRA return temperature increase (08-081), the heating return temperature increase VRA output switches off.

If the value Max. tank temperature for VRA return temperature increase (07-008) is exceeded at the tank top sensor (TOx), the return temperature increase function is blocked.

## 8.17 WES function

Depending on the average solar yield when charging to the sensor TU1, the solar controller calculates whether reducing the pump speed leads to a sufficient setpoint rise at the collector sensor TKO or collector flow sensor TKV, in order to make charging to the tank top sensor TO1 possible.

If the Switch-off difference TK - TU (08-002) is fallen short of during the charging operation to the sensor TO1, the controller switches back to charging to TU1.

Charging to TO1 is also done when the temperature at the sensor TKO or TKV has exceeded the temperature and sensor TO1 by the Switch-on difference TK - TU (08-001).

If the **Tank temperature setpoint** (08-062) is reached on the tank top sensor TO1, charging no longer takes place at the tank top sensor TO1.

# 8.18 Data recording

After inserting the SD card, the data recording can only be started by a professional with the adjuster Data logging (04-115). If no SD card is inserted, the adjuster cannot be changed.

# Before inserting the SD card, de-energize the device. SD card slot under the terminal compartment cover.

Before removing the SD card, the recording must be stopped. If the card is removed without stopping the recording, the card can be rendered useless.

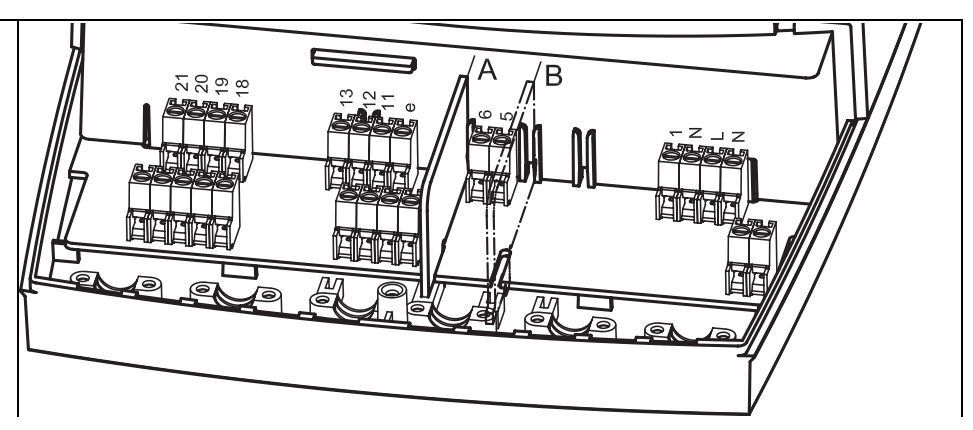

The values are written to a conventional SD card, 2 - 4 GB, in CSV format. This format can be opened with the usual table calculation programs, such as Microsoft Excel.

Periodically, the operating parameters and, in the case of changes, adjusters and occurring errors are recorded.

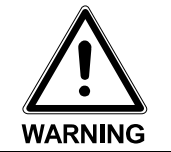

## 8.18.1 Recording of operating parameters

Every 30 s, the values analogous to the "Nominal/actual values" menu under Info are recorded. Every day, a file VarYYMMDD.csv, e.g. Var120123.csv, is saved. Example:

| Time     | 00-004/0 | 01-004/0 | 00-016/2 |
|----------|----------|----------|----------|
| 10.06.11 | 49.5     | 50.0     | 16.7     |
| 13:39:17 |          |          |          |

A new file is generated at the beginning of every day.

## 8.18.2 Recording of parameter blocks

All adjustable, scalable parameters are recorded during adjustment. Example:

| Time     | ID | Value      |
|----------|----|------------|
| 15.06.11 | 04 | 030/0 3    |
| 08:15:00 |    |            |
| 15.06.11 | 04 | 100/0 4    |
| 08:15:00 |    |            |
| 15.06.11 | 05 | 090/0 30.0 |
| 08:15:01 |    |            |

The same file is always used: ParYYMMDD.csv, e.g. Par110701.csv.

#### 8.18.3 Recording of errors

All occurring errors and information is logged in a file ErrYYMMDD.csv, e.g. Err120131.csv

Example:

| _xample. |            |  |  |  |
|----------|------------|--|--|--|
| Time     | Error code |  |  |  |
| 10.06.11 | 105        |  |  |  |
| 20:15:00 |            |  |  |  |
| 15.06.11 | 163        |  |  |  |
| 08:15:00 |            |  |  |  |
| 30.09.11 | 301        |  |  |  |
| 12:43:01 |            |  |  |  |

The same file is always used.

9 What to do if...?

# 9 What to do if ... ?

## 9.1 Malfunction messages (error display)

If a malfunction should occur or if there is an informational message from the plausibility check, this is indicated on the controller. In addition, this information can also be further processed via the potential-free output 5/6 via the **Option MFA error output**.

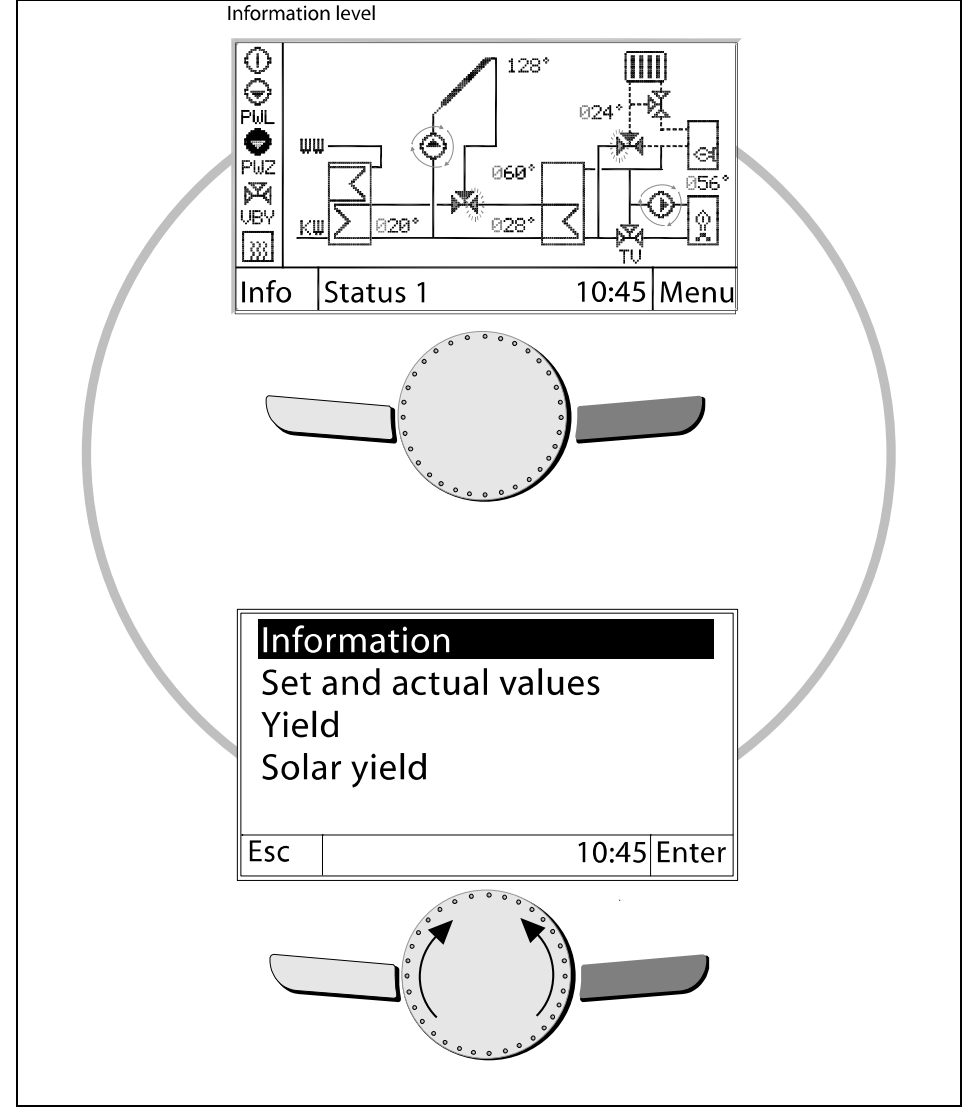

In the event of an error, the display flashes red and instead of the symbol of the current operating mode, a warning triangle is visible. As soon as there is an operation, the background color changes back to the standard white.

In the Info menu, the error can be read out and acknowledged under Information. More information about the error or information text can be found on the following pages.

If an error is pending due to a sensor defect, this is acknowledged automatically, as soon as the error has been rectified, as are the information messages from the plausibility check.

All other errors must be acknowledged. If an error is acknowledged by mistake, but is still present, the error message will appear again.

Errors are written to the SD card during active data recording.

9 What to do if...?

| Error text                        | Code | Description                                                                                                    | Cause                                                                                                 |
|-----------------------------------|------|----------------------------------------------------------------------------------------------------|----------------------------------------------------------------------------------------------------|
| Max. DT collector 1 - tank        | 71   | Error charging from collector 1 to tank x, lower zone<br>(temperature difference between collector and tank<br>remains high)<br><b>Note:</b> (E 8-092) = 0, monitoring off | No heat transfer, air in charging<br>circuit, no hydraulic<br>compensation, output, pump<br>defective |
| TZW circulation sensor            | 112  | TZW hot-water circulation sensor outside of measuring range.                                                                                                    | Sensor short-circuit / interruption                                                                   |
| TFK solid fuel boiler sensor      | 114  | TFK solid fuel boiler sensor outside of the measuring range.                                                                                                    | Sensor short-circuit / interruption                                                                   |
| TK1 collector sensor 1            | 119  | TK collector 1 sensor outside of the measuring range.                                                                                                    | Sensor short-circuit / interruption                                                                   |
| THR heating circuit return sensor | 123  | THR heating circuit return sensor outside of the measuring range.                                                                                                    | Sensor short-circuit / interruption                                                                   |
| TU tank bottom sensor             | 146  | TUX tank bottom sensor outside of the measuring range                                                                                                    | Sensor short-circuit / interruption                                                                   |
| TO tank top sensor                | 147  | TOx tank top sensor outside of the measuring range                                                                                                    | Sensor short-circuit / interruption                                                                   |
| TKV collector flow sensor         | 157  | TKV collector flow sensor outside of the measuring range.                                                                                                    | Sensor short-circuit / interruption                                                                   |
| TKR collector return flow sensor  | 158  | THR collector return flow sensor outside of the measuring range.                                                                                                    | Sensor short-circuit / interruption                                                                   |
| FLOW collector flow sensor        | 159  | FLOW volume flow sensor / direct sensor outside of the measuring range.                                                                                                    | Sensor short-circuit / interruption                                                                   |
| TSO additional DHW tank sensor    | 160  | THR additional tank sensor outside of the measuring range.                                                                                                    | Sensor short-circuit / interruption                                                                   |
| TKV collector flow sensor         | 163  | TKV bypass collector circuit sensor outside of the measuring range.                                                                                                    | Sensor short-circuit / interruption                                                                   |

| Information text                                                                                    | Code | Description                                                                                                    | Cause                                                    |
|----------------------------------------------------------------------------------------------------|------|----------------------------------------------------------------------------------------------------|----------------------------------------------------------|
| Set temperature > Maximum tank temperature                                                          | 300  | Normal set tank temperature > Maximum tank temperature                                                              | Incorrect basic setting SPEIC x<br>(E 8-062) > (E 8-059) |
| Maximum temperature > Protective tank temperature                                                   | 301  | Maximum tank temperature > Protective tank temperature                                                              | Incorrect basic setting<br>(E 8-059) > (E 8-060)         |
| Temperature, thermal disinfec-<br>tion > Maximum tank temperature                                   | 302  | Thermal disinfection temperature > Maximum tank temperature                                                         | Incorrect basic setting<br>(E 5-004) > (E 8-059)         |
| VRA: Switch-off difference >=<br>Switch-on difference (hysteresis)<br>(return temperature increase) | 311  | Switch-off setpoint rise for return temperature increase => Switch-on setpoint rise for return temperature increase | Incorrect basic setting<br>(E 8-081) => (E 8-080)        |
| Maximum collector temperature > Protective temperature, collector                                   | 312  | Maximum collector temperature > than the protective collector temperature                                           | Incorrect basic setting<br>(E 8-011) > (E 8-010)         |
| Switch-off difference TK - TU >=<br>Switch-on difference TK - TU                                    | 313  | Setpoint rise, collector/tank for charging OFF => Setpoint rise, collector/tank for charging ON                     | Incorrect basic setting<br>(E 8-002) => (E 8-001)        |
| Switch-off difference TFK - TU >=<br>Switch-on difference TFK - TU                                  | 314  | Setpoint rise, additional boiler/tank for charging OFF =><br>Setpoint rise, additional boiler/tank for charging ON  | Incorrect basic setting<br>(E 8-004) => (E 8-003)        |
| No tank active, all types<br>Tank at 0                                                              | 315  | Attention: No tank / consumer active. All tanks are switched off (E 8-055) = 0                                      | Incorrect basic setting<br>(E 8-055) = 0                 |

9 What to do if...?

| Observation                   | Cause                                              | Remedy                                          |  |
|-------------------------------|----------------------------------------------------|-------------------------------------------------|--|
| Solar pump doesn't switch off | The current consumption of the consumer is too low | Select other relay (higher current consumption) |  |
|                               |                                                    | Use RC element                                  |  |
|                               | Frost protection temperature set too high          | Check parameter and adjust, if necessary        |  |

# 9.2 Cause and remedy of malfunctions

# 10 Technical data

# 10.1 Electric data

Fine fuse 3.15 A slow-blow

| Mains voltage                      | 230 V + 10%                                                        |
|------------------------------------|--------------------------------------------------------------------|
|                                    |                                                                    |
| Mains frequency                    | 50-60 Hz                                                           |
| Power consumption                  | 4.5 VA                                                             |
| Measuring circuit voltage          | 5.0 V, protectively insulated 3.3 KV                               |
| Switching capacity, outputs:       |                                                                    |
| ➡ Electronic outputs               | ~230 V, 1 (1) A, 50 Hz                                             |
| ⇔ Minimum current                  | 20 mA                                                              |
| ➡ Mechanical outputs               | ~230 V, 3.15 (2) A, 50 Hz                                          |
|                                    |                                                                    |
| External device fuse               | 16 A                                                               |
| Internal device fuse               | 3.15 A slow-blow                                                   |
| Degree of protection               | IP 40 – EN 60529                                                   |
| Protection class                   | II according to EN 60730 for installation according to regulations |
| Lines:                             |                                                                    |
| Sensor line, length, cross-section | max. 100 m, 0.75 mm2                                               |
| eBUS                               | 2-wire bus                                                         |
| Bus line, length, cross-section    | max. 100 m, 0.75 mm2                                               |

# 10.2 Permissible ambient conditions

| Temperature       | Humidity        | Requirements<br>regarding<br>EMC | Low-voltage<br>directives |
|-------------------|-----------------|----------------------------------|---------------------------|
| During operation  | Max. 85% rel.   | Directive                        | Directive                 |
| 0℃50℃             | humidity at 25℃ | 2004/108/EEC                     | 2006/95/EEC               |
| Transport/storage | No condensation | EN 50082-1                       | EN 60335                  |
| -20 ℃+60 ℃        |                 | EN 50081-1                       |                           |

## 10.3 Dimensions

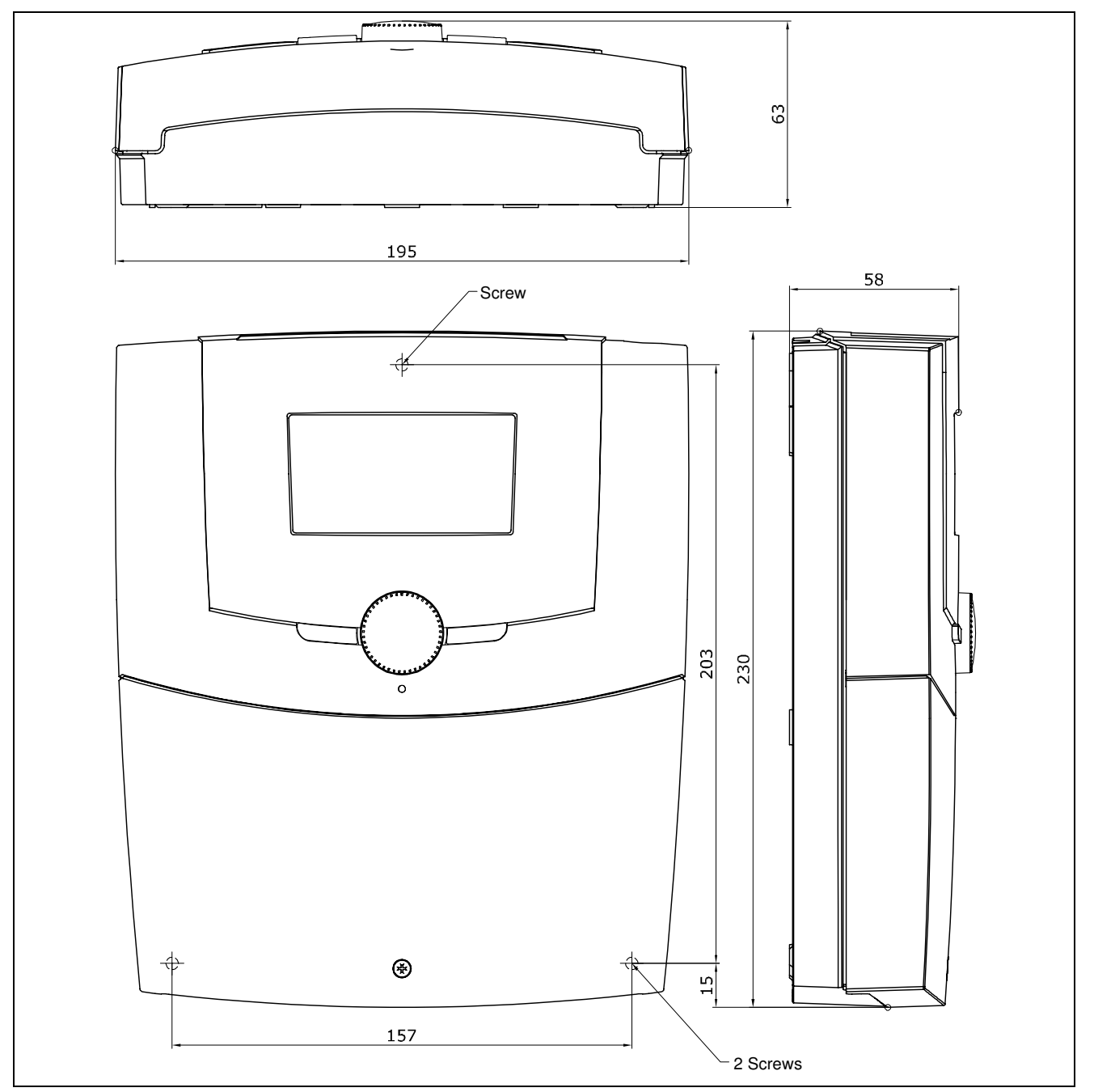

# 10.4 Temperature sensor data

Sensor element NTC 5000  $\Omega$  at 25  $^\circ\text{C}$ 

| Sensor                                   | Measuring<br>range | Measuring<br>precision         | Ambient<br>Temperature | Cable<br>material | Cable<br>length | Order<br>Number |
|------------------------------------------|--------------------|--------------------------------|------------------------|-------------------|-----------------|-----------------|
| Immersion<br>sensor<br>STF 225           | -10240 ℃           | 070 ℃ ± 0.5 K                  | -50250 ℃               | Silicone (blue)   | 4 m             | 660 262         |
| Immersion<br>sensor<br>STF 222.2         | -10130 ℃           | 050 ℃ ± 0.5 K<br>070 ℃ ± 0.8 K | -50…90 ℃               | PVC (gray)        | 2.5 m           | 660 228         |
| Contact sensor<br>ZVF 210<br>(accessory) | -10130 ℃           | 050 ℃ ± 0.5 K<br>070 ℃ ± 0.8 K | -50…90 ℃               | PVC (gray)        | 2.5 m           | 660 302         |

## 10.5 Sensor characteristic values

Sensor characteristic curves

(Resistance values without self-heating) The Weishaupt controller system allows the all sensors to be properly connected and the respectively measured temperature to be displayed. To check the sensor and simulation of the corresponding sensor temperatures, value pairs (sensor temperature / resistance value) are listed below for the used devices.

| NTC sensor<br>(blue cable) | t<br>℃ | R<br>Ω | t<br>℃ | R<br>Ω | t<br>℃ | R<br>Ω |
|----------------------------|--------|--------|--------|--------|--------|--------|
| Collector sensor: TK1, TK2 | -40    | 112 k  | 60     | 1.45 k | 160    | 115    |
|                            | -35    | 84.1 k | 65     | 1.24 k | 165    | 105    |
| Solid fuel sensor: TFK     | -30    | 63.6 k | 70     | 1.06 k | 170    | 95     |
|                            | -25    | 48.6 k | 75     | 914    | 175    | 86     |
|                            | -20    | 37.4 k | 80     | 789    | 180    | 79     |
| as immersion sensor        | -15    | 29.1 k | 85     | 684    | 185    | 72     |
| Order no.: 660 262         | -10    | 22.8 k | 90     | 595    | 190    | 66     |
|                            | -5     | 18.0 k | 95     | 520    | 195    | 60     |
|                            | 0      | 14.3 k | 100    | 455    | 200    | 55     |
|                            | 5      | 11.4 k | 105    | 400    | 205    | 51     |
|                            | 10     | 9.21 k | 110    | 353    | 210    | 47     |
|                            | 15     | 7.47 k | 115    | 312    | 215    | 43     |
|                            | 20     | 6.10 k | 120    | 276    | 220    | 40     |
|                            | 25     | 5.00 k | 125    | 246    | 225    | 37     |
|                            | 30     | 4.13 k | 130    | 219    | 230    | 34     |
|                            | 35     | 3.42 k | 135    | 196    | 235    | 31     |
|                            | 40     | 2.86 k | 140    | 175    | 240    | 29     |
|                            | 45     | 2.40 k | 145    | 157    | 245    | 27     |
|                            | 50     | 2.02 k | 150    | 142    |        |        |
|                            | 55     | 1.71 k | 155    | 128    |        |        |

| NTC sensor<br>(gray cable)  | Т℃  | R Ohm  | Т℃ | R Ohm  | т℃  | R Ohm  |
|-----------------------------|-----|--------|----|--------|-----|--------|
| Reference sensor: TOx, TUx, | -20 | 48.5 k | 10 | 9.95 k | 60  | 1.24 k |
| THR, TKV1, TKR1, TZW        | -18 | 43.5 k | 12 | 9.05 k | 65  | 1.04 k |
|                             | -16 | 38.6 k | 14 | 8.23 k | 70  | 880    |
| as immersion sensor         | -14 | 34.5 k | 16 | 7.50 k | 75  | 740    |
| Order no.: 660 228          | -12 | 30.9 k | 18 | 6.84 k | 80  | 630    |
|                             | -10 | 27.7 k | 20 | 6.25 k | 85  | 540    |
| as contact sensor:          | -8  | 24.8 k | 22 | 5.71 k | 90  | 390    |
| Order no.: 660 302          | -6  | 22.3 k | 24 | 5.23 k | 100 | 340    |
|                             | -4  | 20.1 k | 26 | 4.79 k | 105 | 290    |
|                             | -2  | 18.1 k | 30 | 4.03 k | 110 | 260    |
|                             | 0   | 16.3 k | 35 | 3.27 k | 120 | 200    |
|                             | 2   | 14.5 k | 40 | 2.66 k | 130 | 150    |
|                             | 4   | 13.3 k | 45 | 2.18 k | 140 | 120    |
|                             | 6   | 12.1 k | 50 | 1.80 k |     |        |
|                             | 8   | 11.0 k | 55 | 1.49 k |     |        |

# 11 Appendix

# 11.1 Checklist

- Controller wired according to the selected variant.
- Supply connected according to diagram (only with emergency switch and preliminary fuse).
- Are the connected sensors displayed?
- Check temperatures and values for plausibility.
- Is the pump actuated (possibly via manual mode)?

# 11.2 Commissioning log of adjustable parameters

# (please fill out)

#### Collector 1

| Value                                            | ID     | Setting range     | Factory settings | Pass<br>word | Set |
|--------------------------------------------------|--------|-------------------|------------------|--------------|-----|
| Collector protection<br>function                 | 08-005 | 0 1               | 0                | -            |     |
| Collector fluid heat capacity                    | 08-009 | 0.01 9.99 kJ/kg*K | 3.70 kJ/kg*K     | -            |     |
| Collector protective<br>temperature              | 08-010 | 80 180 °C         | 120°C            | 11           |     |
| Collector maximum<br>temperature                 | 08-011 | 80 150 °C         | 90°C             | 11           |     |
| Collector minimum<br>temperature                 | 08-012 | -15 90 °C         | 20°C             | -            |     |
| Collector frost<br>protection temperature        | 08-013 | -50 10 °C         | -20°C            | -            |     |
| Collector start-up help                          | 08-015 | 0 1               | 0                | -            |     |
| Start-up help pump<br>runtime                    | 08-017 | 0.5 20.0 min      | 0.5 min          | 11           |     |
| Min. speed, PS solar pump                        | 08-035 | 5 100%            | 40%              | -            |     |
| Max. volume flow, PS<br>solar pump               | 08-037 | 10 12000 l/h      | 240 l/h          | -            |     |
| Min. volume flow, PS<br>solar pump               | 08-038 | 0 12000 l/h       | 60 l/h           | -            |     |
| Min. standstill time, PS<br>solar pump           | 08-093 | 0 200 s           | 10 s             | 11           |     |
| Max. DT temperature<br>difference collector-tank | 08-091 | 10 80 K           | 50 K             | 11           |     |

| Value                                                                         | ID     | Setting range   | Factory settings | Pass<br>word | Set |
|-------------------------------------------------------------------------------|--------|-----------------|------------------|--------------|-----|
| Collector-tank DT error<br>message waiting period                             | 08-092 | 0 180 min       | 30 min           | 11           |     |
| VIZ / TKR option<br>Volume pulse counter /<br>collector return flow<br>sensor | 08-107 | 0 1             | 1                | -            |     |
| Pulse rate VIZ                                                                | 17-001 | 1 9999 pulses/l | 180 pulses/l     | -            |     |
| Offset FLOW, solar volume flow                                                | 28-020 | -200 200 l/h    | 15 l/h           | 11           |     |
| TKV option<br>Collector flow sensor                                           | 08-108 | 0 1             | 1                | -            |     |
| VBY option<br>Collector bypass                                                | 08-109 | 0 1             | 0                | -            |     |

|                                                             |        | Tank 1        |                  |              |     |
|-------------------------------------------------------------|--------|---------------|------------------|--------------|-----|
| Value                                                       | ID     | Setting range | Factory settings | Pass<br>word | Set |
| Switch-on difference TK -<br>TU collector - tank<br>bottom  | 08-001 | 0 50 K        | 7 K              | -            |     |
| Switch-off difference TK<br>- TU collector - tank<br>bottom | 08-002 | 0 50 K        | 4 K              | -            |     |
| Tank control difference                                     | 08-064 | 5 50 K        | 15 K             | -            |     |
| Tank temperature setpoint                                   | 08-062 | 10 90 °C      | 55°C             | -            |     |
| Switch-on hysteresis to set tank temperature                | 08-063 | 1 30 K        | 2 K              | -            |     |
| Maximum tank temperature                                    | 08-059 | 10 95 °C      | 90°C             | -            |     |
| Protective tank<br>temperature                              | 08-060 | 10 99 °C      | 95°C             | 11           |     |
| Active collector<br>protection / night<br>cooling tank      | 08-074 | 0 2           | 0                | -            |     |
| Sensor selection, setpoint                                  | 08-007 | 0 1           | 1                | 11           |     |
| Sensor selection, maximum value                             | 08-008 | 0 1           | 1                | 11           |     |
| Circulation function                                        | 05-006 | 0 8           | 0                | -            |     |
| Circulation circuit,<br>release temperature                 | 05-054 | 0 90 °C       | 45°C             | -            |     |
| PZW pump runtime for pulse control                          | 05-070 | 0 30 min      | 3 min            | -            |     |
| PZW pump off-time for pulse control                         | 05-071 | 0 240 min     | 10 min           | -            |     |
| MFA option - recharging,<br>heat request                    | 08-113 | 0 1           | 0                | -            |     |
| Setpoint reduction for<br>high solar yield                  | 08-072 | 0 20 K        | 15 K             | 11           |     |

| Value                                                                  | ID     | Setting range | Factory settings | Pass<br>word | Set |
|------------------------------------------------------------------------|--------|---------------|------------------|--------------|-----|
| Thermal disinfection<br>function                                       | 05-014 | 0, 10, 11, 12 | 0                | -            |     |
| Thermal disinfection temperature                                       | 05-004 | 60 80 °C      | 60°C             | -            |     |
| PPS option<br>Discharging                                              | 08-101 | 0 1           | 0                | -            |     |
| DHW temperature setpoint                                               | 05-051 | 10 90 °C      | 55°C             | -            |     |
| Switch-on difference re-<br>/discharging PPS                           | 08-098 | 5 50 K        | 5 K              | -            |     |
| Switch-off difference re-<br>/discharging PPS                          | 08-099 | 2 20 K        | 3 K              | -            |     |
| Max. tank temperature for VRA return temperature increase              | 07-008 | 30 105 °C     | 70°C             | -            |     |
| Switch-on difference VRA<br>Return temperature<br>increase             | 08-080 | 5 50 K        | 10 K             | -            |     |
| Switch-off difference VRA<br>return temperature<br>increase            | 08-081 | 2 20 K        | 5 K              | -            |     |
| Switch-on difference, TFK<br>- TU, solid fuel boiler -<br>tank bottom  | 08-003 | 0 50 K        | 10 K             | -            |     |
| Switch-off difference,<br>TFK - TU, solid fuel<br>boiler - tank bottom | 08-004 | 0 50 K        | 5 K              | -            |     |
| Min. standby time, PFK<br>pump, solid fuel boiler                      | 08-094 | 0 200 s       | 10 s             | 11           |     |
| Minimum temperature, TFK solid fuel boiler                             | 09-032 | 10 90 ℃       | 50 <i>°</i> C    | -            |     |
| Min. speed, PFK pump,<br>solid fuel boiler                             | 09-039 | 5 100%        | 30%              | 11           |     |

#### General

| Value                                                    | ID     | Setting range | Factory settings | Pass-<br>word | Set |
|----------------------------------------------------------|--------|---------------|------------------|---------------|-----|
| Solar charging strategy                                  | 08-050 | 0 4           | 0/ 3             | -             |     |
| Change-over solar<br>charging<br>(high yield)            | 08-051 | 30 100%       | 50%              | 11            |     |
| Switch-on threshold<br>detection of high solar<br>energy | 08-070 | 0 100%        | 50%              | 11            |     |
| Switch-on threshold<br>recognition high daily<br>energy  | 08-071 | 0 100%        | 80%              | 11            |     |
| Option MFA high-<br>temperature relief                   | 08-110 | 0 1           | 0                | -             |     |
| Option MFA-error output                                  | 08-111 | 0 1           | 0                | -             |     |

|                      | Configurati | on                      |                 |               |     |
|----------------------|-------------|-------------------------|-----------------|---------------|-----|
| Value                | ID          | Setting range           | Factory setting | Pass-<br>word | Set |
| Date                 | 02-070      | 01.01.2011 - 31.12.2099 | -               | -             |     |
| Time                 | 02-072      | 00:00 - 23:59           | -               | -             |     |
| Hydraulic type       | 04-006      | 1 - 37                  | 1               | -             |     |
| Output 1: Solar pump | 04-030      | 0 4                     | 1               | -             |     |
| Commands             | 04-045      | 0, 29                   | 0               | -             |     |
| Language selection   | 04-056      | 0 15                    | 0               | -             |     |
| Data recording       | 04-115      | 0 1                     | 0               | -             |     |
| Normal position, MFA | 08-000      | 0 1                     | 0               | 11            |     |

# 11.3 Commissioning log of adjustable options

(please fill out)

## Collector 1

| Value                                                                         | ID     | Setting range | Factory setting | Pass-<br>word | Set |
|-------------------------------------------------------------------------------|--------|---------------|-----------------|---------------|-----|
| VIZ / TKR option<br>Volume pulse counter /<br>collector return flow<br>sensor | 08-107 | 0 1           | 1               |               |     |
| TKV option<br>Collector flow sensor                                           | 08-108 | 0 1           | 1               |               |     |
| VBY option<br>Collector bypass                                                | 08-109 | 0 1           | 0               |               |     |

Tank 1

| Value                                    | ID     | Setting range | Factory setting | Pass-<br>word | Set-<br>ting |
|------------------------------------------|--------|---------------|-----------------|---------------|--------------|
| Circulation function                     | 05-006 | 0 8           | 0               | -             |              |
| Thermal disinfection function            | 05-014 | 0, 10, 11, 12 | 0               | -             |              |
| PPS option<br>Discharging                | 08-101 | 0 1           | 0               |               |              |
| MFA option - recharging,<br>heat request | 08-113 | 0 1           | 0               |               |              |

General

| Value                                  | ID     | Setting range | Factory setting | Pass-<br>word | Set |
|----------------------------------------|--------|---------------|-----------------|---------------|-----|
| Option MFA high-<br>temperature relief | 08-110 | 0 1           | 0               | -             |     |
| Option MFA-error output                | 08-111 | 0 1           | 0               | -             |     |

www.weishaupt.de

-weishaupt-

# Change of legal form from 22.11.2024: Max Weishaupt SE Max Weishaupt GmbH, D-88475 Schwendi

Weishaupt (UK) Limited Neachells Lane, Willenhall, WV13 3RG www.weishaupt.co.uk Printed in Germany. All rights reserved.

| Product |                                                | Description                                                                                                    | Performance        |
|---------|------------------------------------------------|----------------------------------------------------------------------------------------------------|--------------------|
|         | W-Burners                                      | The compact series, proven millions of times over:<br>Economical, reliable, fully automatic. Gas, oil and<br>dual fuel burners for domestic and commercial appli-<br>cations. The purflam burner gives almost soot-free<br>combustion of oil with greatly reduced NO <sub>x</sub> emissions. | Up to 570 kW       |
|         | Monarch and<br>industrial burners              | The legendary industrial burner:<br>Tried and tested, long lived, clear construction.<br>Gas, oil and dual fuel burners for district heat<br>provision.                                                                                                    | Up to<br>11,700 kW |
|         | multiflam <sup>®</sup> burners                 | Innovative Weishaupt technology for large burners:<br>Minimal emission values particularly at ratings over<br>one megawatt. Oil, gas and dual fuel burners with<br>patented fuel distribution system.                                                                                        | Up to<br>17,000 kW |
|         | WK<br>industrial burners                       | Modular powerhouses:<br>Adaptable, robust, powerful.<br>Oil, gas and dual fuel burners for industrial plant.                                                                                                    | Up to<br>22,000 kW |
|         | Thermo Unit                                    | The Thermo Unit heating systems from cast iron or<br>steel: Modern, economic, reliable.<br>For environmentally friendly heating.<br>Fuel: Gas or oil as desired.                                                                                                    | Up to 55 kW        |
|         | Thermo Condens                                 | The innovative condensing boilers with the SCOT<br>system: Efficient, low in emissions, versatile. Ideal for<br>domestic heating. Floor standing gas condensing<br>boiler with ratings of up to 1200 kW (cascade), for<br>higher heat demands.                                               | Up to<br>1,200 kW  |
|         | Heat pumps                                     | The heat pump programme offers solutions for<br>utilisation of heat from air, soil and ground water.<br>The systems are suitable for refurbishment or new<br>builds. It is possible to use several heat pumps in<br>cascade operation.                                                       | Up to 130 kW       |
|         | Solar systems                                  | Free energy from the sun:<br>Perfectly coordinated components, innovative, proven.<br>Pleasantly shaped flat roof collectors to support<br>heating and of domestic water                                                                                                    |                    |
|         | Water heater /<br>energy reservoir             | The attractive domestic water heating range<br>includes classic water heaters which are supplied<br>through a heating system and energy reservoirs<br>which can be fed through solar systems.                                                                                                |                    |
|         | Control technology /<br>building<br>management | From control panels to complete building management<br>systems – at Weishaupt you can find the entire<br>spectrum of modern control technology.<br>Future oriented, economical and flexible.                                                                                                 |                    |